# Portable Multimedia Player MV 500

用戶手冊 OWER @ 💷 03: 16 Ja MAIN MEN

2/

#### 版权声明

所有版权归朝华数码所有。未经朝华数码允许,本印刷品禁止任何形式的出版、传播。 ZARVA及ZARVA徽标是朝华集团的注册商标。

关于多媒体数字播放器

- PMP是一台可以录制、播放、存储各种视频、音频、图像文件的便携式多媒体播放器。
- PMP提供编码功能,以便能够通过LINE-IN插孔对外部音频设备:录音机、CD唱机以及视频 设备:TV提供的信号,进行数字化编码存储和播放。
- 3. PMP配有内置摄像头,可进行录像、拍照操作。
- 4. PMP可以通过内置的FM模块,将FM调频广播录制成MP3格式文件保存。

安全声明

为了产品能够安全、准确的运转,在使用之前请先阅读以下信息。

## 图例

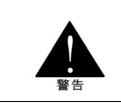

警告

使用者应遵循所提供的信息,以避免危及生命或造成人身伤害。

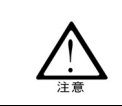

注意

提示

使用者应遵循所提供的信息,以避免对您的 PMP 造成损坏,或无法正常使用。

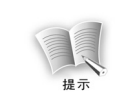

提供额外的信息作为参考。

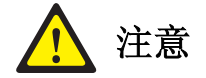

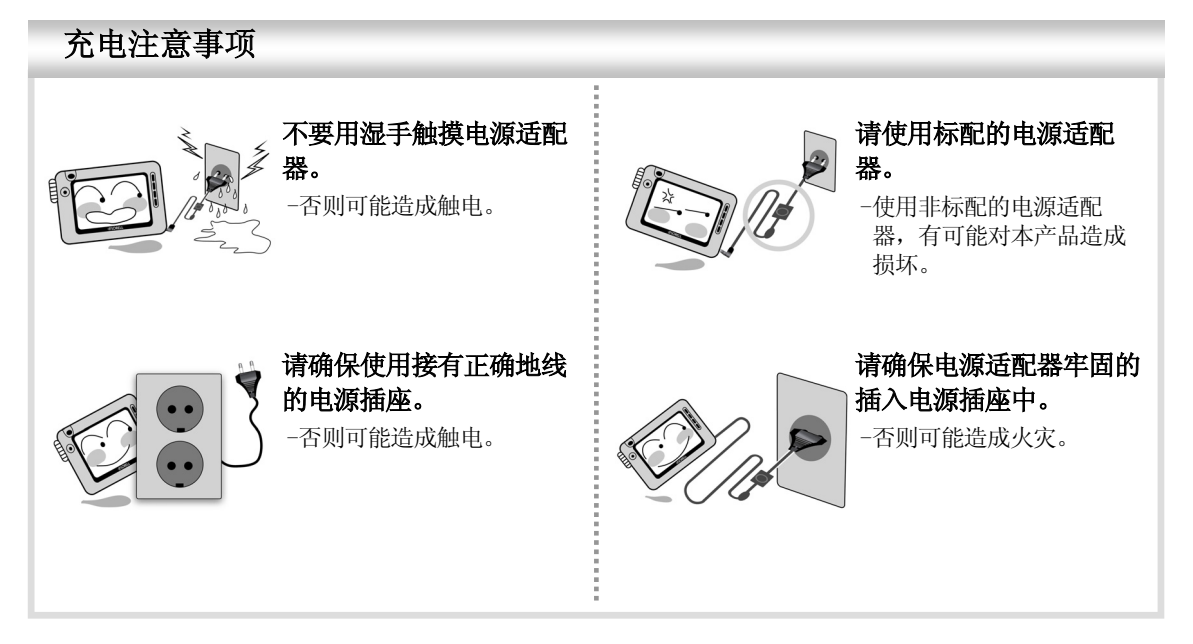

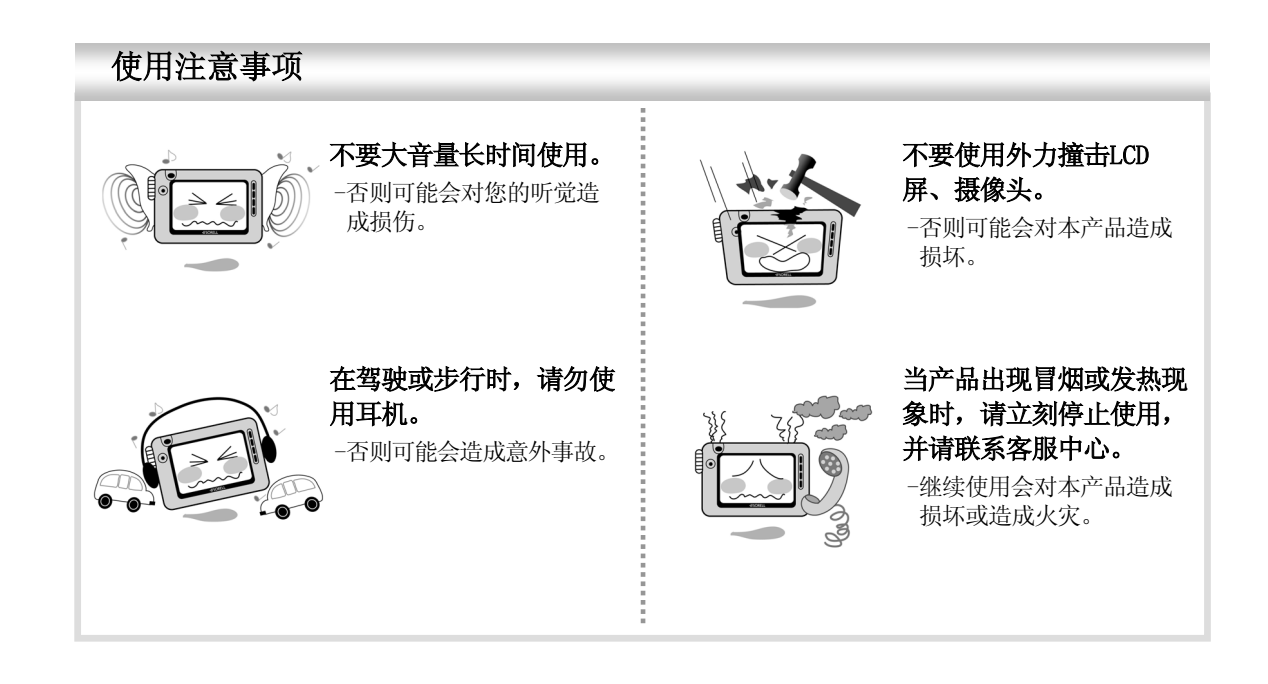

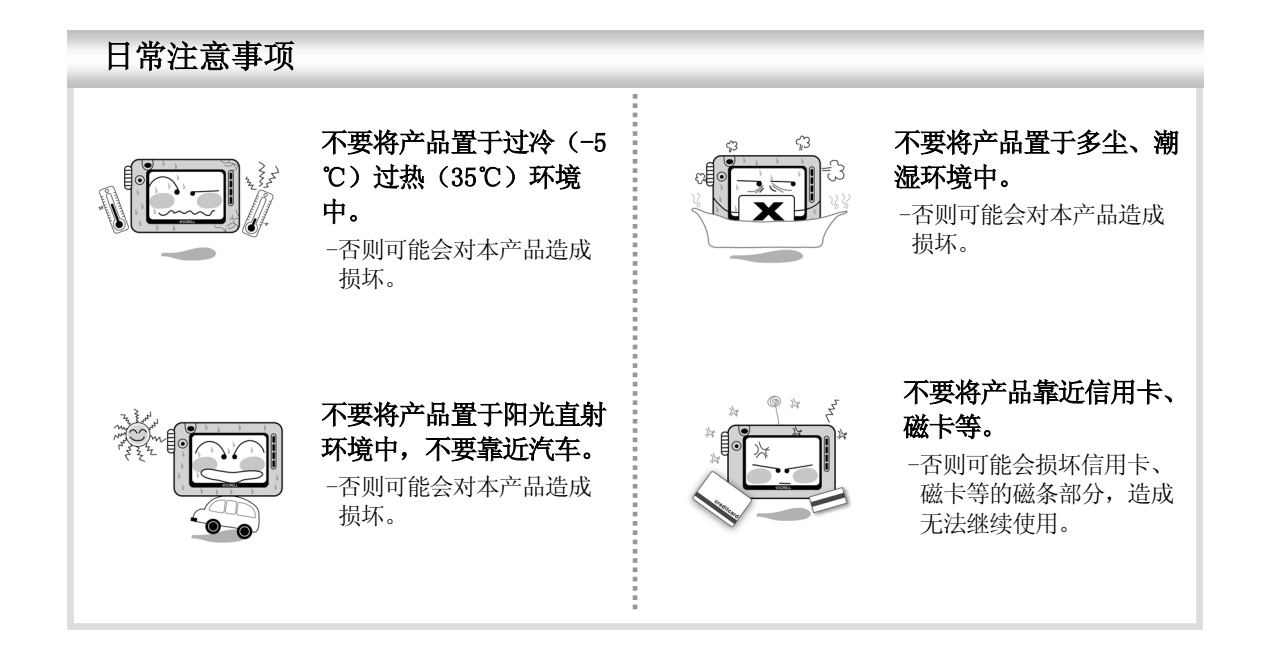

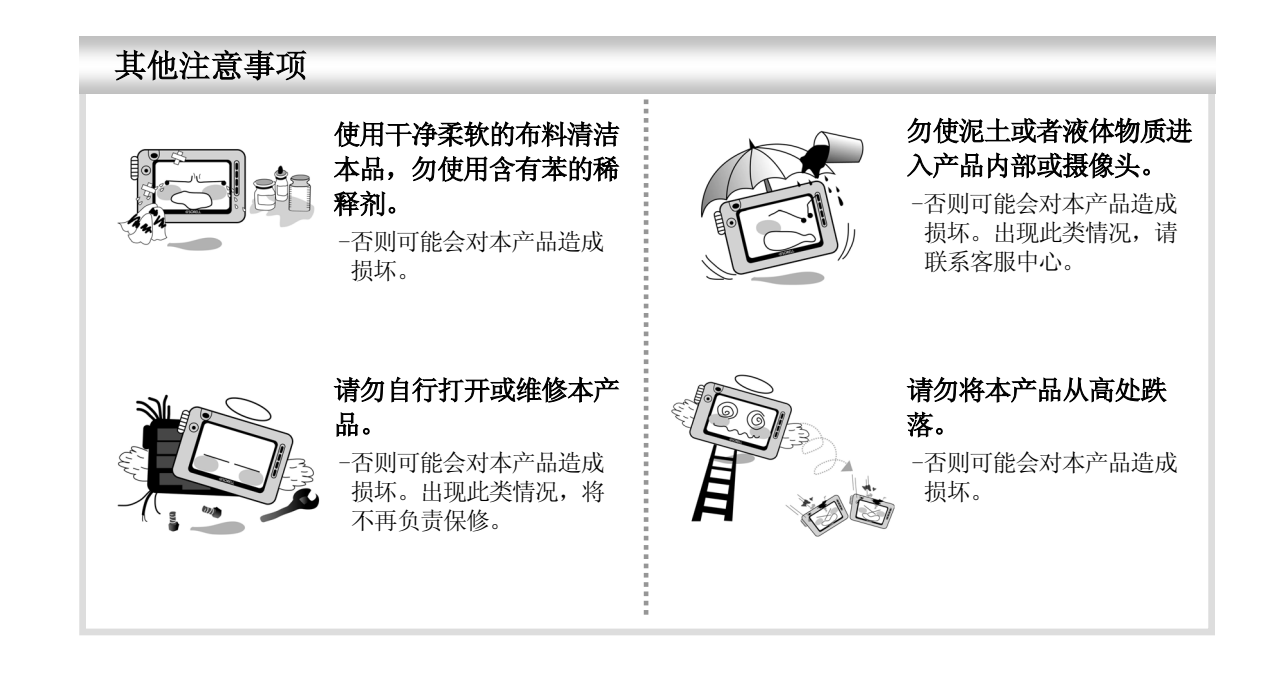

目录

| 安全声明   | 3 |
|--------|---|
| <br>图例 | 3 |
| 注意     | 4 |

## 产品介绍

| 产品功能12                      | ; |
|-----------------------------|---|
| 附件15                        | i |
| 按键分布图                       | i |
| 充电                          | , |
| 连接18                        | ; |
| 安装USB驱动(仅限于Windows98操作系统)20 | ) |
| 自动安装                        | 1 |
| 手动安装Windows98驱动             |   |
| 连接电脑                        | i |
| 断开与电脑的连接                    | ) |

| LCD面板         | 31 |
|---------------|----|
| 主菜单界面         | 31 |
| 文件检索界面        | 33 |
| 录像/视频播放界面     |    |
| 拍照/图片浏览界面     |    |
| 录音/音频播放界面     | 38 |
| 接收/录制FM调频广播界面 | 40 |
|               |    |
| 开机/关机         | 41 |
|               |    |
| 菜单选择          | 43 |
| 视频功能          | 45 |
|               | 45 |
| 摄像            | 51 |
| 图片功能          | 56 |
| <br>图片浏览      |    |
| 拍照            | 62 |

| 音频功能        | 67 |
|-------------|----|
|             |    |
| 录音          |    |
| FM调频功能      | 76 |
|             |    |
| FM内录        |    |
| 特殊功能(视频/音频) | 84 |
| 书签          |    |
| 个性化         |    |
| A-B复读       |    |
| 设置功能        | 90 |
| 系统设置        |    |
| 时间设置        |    |

| 改变背景图片    | 94  |
|-----------|-----|
| 歌词编辑软件的使用 | 95  |
| 固件升级      | 99  |
| 常见问题及解决办法 | 100 |
| 产品规格      | 103 |

产品介绍

## 产品功能

#### 支持MP3、WMA格式音频文件

本产品支持播放高质量的 MP3、WMA 文件;

#### 支持XviD、ASF、AVI、WMV和Divx(3.x、4.x、5.x)格式视频文件

本产品支持播放多种格式的视频文件;

#### 数码相机功能

内置130万像素数码摄像头,可拍摄照片和视频;

#### 收听和录制FM调频广播

可以收听 FM 调频广播,并录制成 MP3 格式文件进行保存、播放;

#### 将语音信号录制为高质量MP3文件

本产品可通过内置的麦克风,将语音信号,录制成 MP3 格式文件进行保存、播放;

#### 将外部输入的音、视频信号以MP3、ASF的格式进行录制、存储

本产品可将电视等的视频信号以 ASF 格式文件进行存储,可将 CD 唱机、MP3 播放器的音频信号 以 MP3 格式文件进行存储;

#### 歌词编辑(支持歌词编辑软件)

可通过歌词编辑软件编辑,当播放音频文件时,在LCD屏幕上显示相应的歌词信息;

#### 内置3.5" TFT LCD

本产品内置 3.5" TFT 真彩 LCD 屏幕,可清晰显示图片、视频文件;

#### 方便的固件升级

通过下载固件升级文件,获得最新的功能;

#### 可移动磁盘

可将本产品通过 USB 线缆与 PC 连接,当作可移动磁盘使用;

#### 固定的波特率

可依照环境,方便的进行语音录制、LINE-IN转录; (波特率: 128Kbps,采样率: 44.1KHz)

#### 内置可充电锂电池

可便利的进行充电,无须额外购买电池;

视频格式转换软件

可通过视频格式转换软件,将无法直接播放的视频文件转换成可播放的格式;

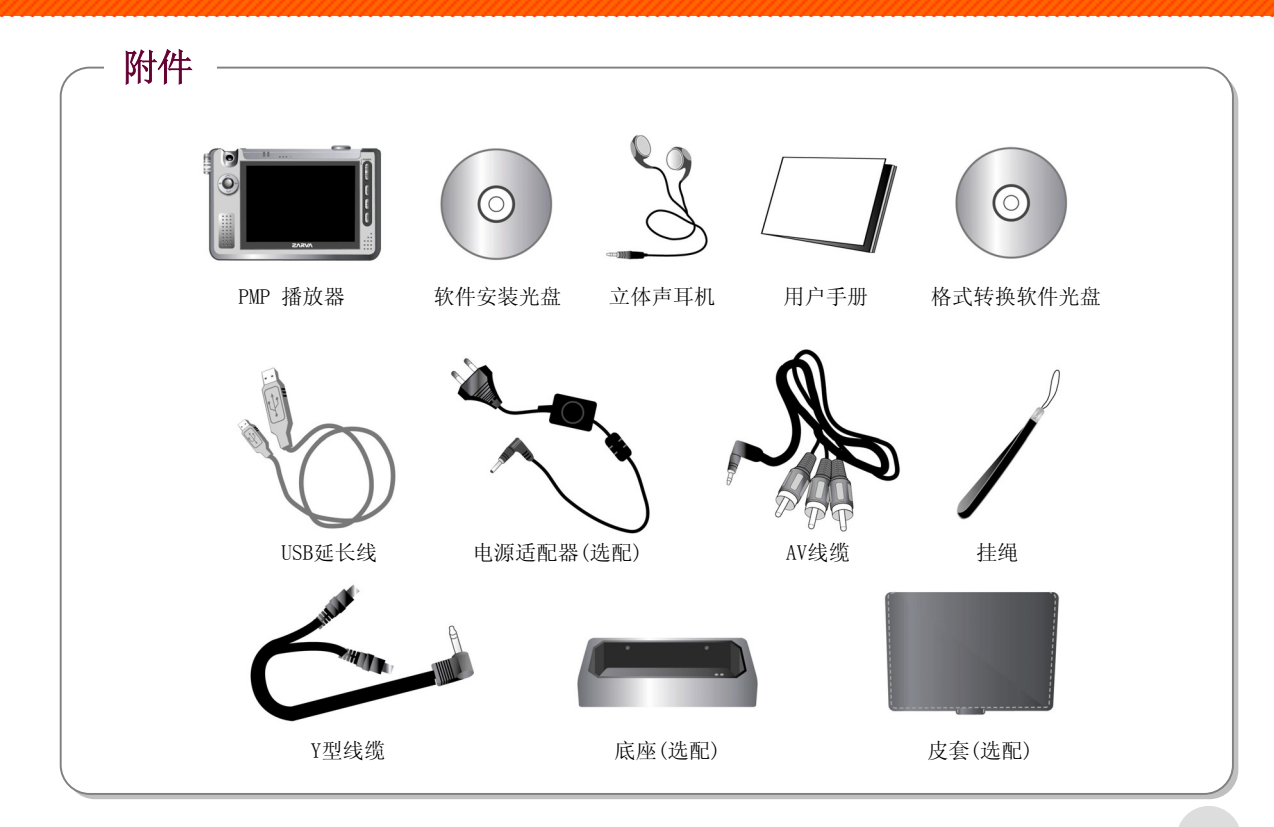

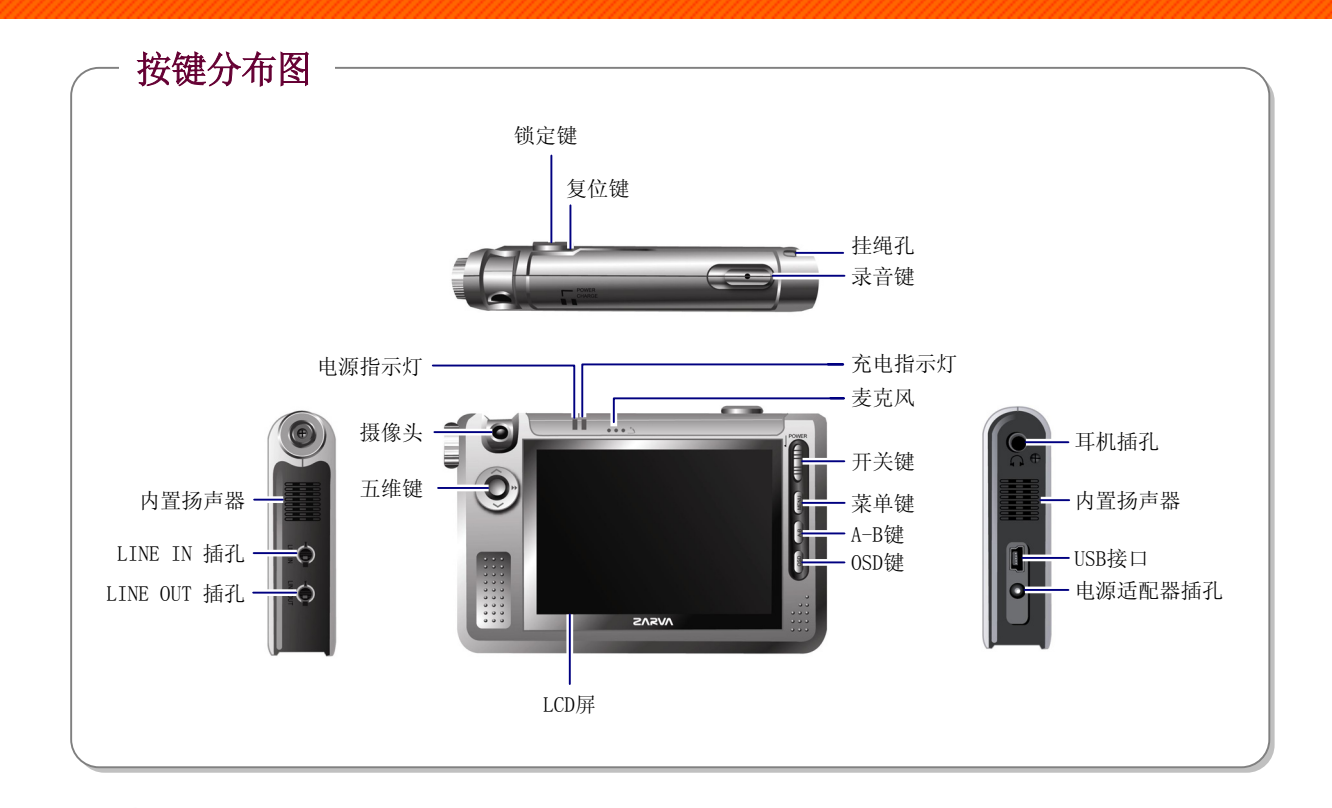

## 充电

可将电源适配器与底座连接,然后将主机放在底座上进行充电, 或者直接将电源适配器插入主机的电源适配器插孔中进行充电。 在充电过程中,充电指示灯的不同颜色代表不同的己充入电量。 (红-橙-绿)

\*底座是选配部件

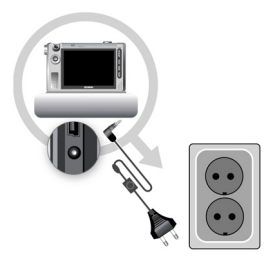

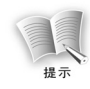

完全充满电池,大概需要5个小时时间 (红色:电量低,橙色:80%电量,绿色:完全充满)

#### 电量显示

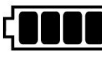

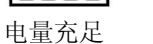

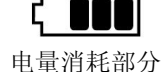

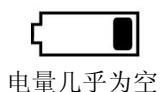

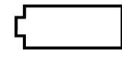

电量为空

## 连接

#### 外部音源的连接

通过LINE-IN线缆连接主机与外置音频 设备 (参考第19页).

#### 立体声耳机的连接

将立体声耳机插入主机耳机插孔

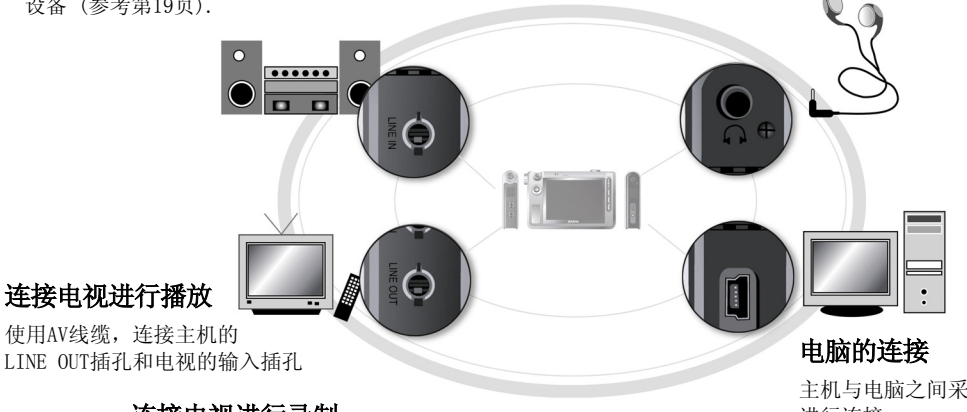

LINE OUT插孔和电视的输入插孔

#### 连接电视进行录制

通过AV线缆,连接电视的输出插 孔与主机的LINE IN插孔

主机与电脑之间采用USB延长线 进行连接

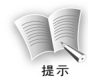

如果想通过电视来显示主机播放的画面,你必须先从主菜单画面的'System Set'中的 'Screen Output Mode'选择'TV'。此时 LCD 显示的画面质量会有所下降,以保证电 视的画面显示(此类现象并非产品故障)

#### 音频设备的连接

- 1. 将 AV 线缆插入主机的 LINE IN 插孔;
- 2. 通过 Y 型线缆连接 AV 线缆的音频信号(左/右);
- 3. 将 Y 型线缆的另一端插入音频设备的输出插孔;

## 安装 USB 驱动(仅限于 Windows 98 操作系统)

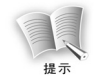

仅当使用 Windows98/SE 操作系统时,需要安装 USB 驱动。

## 自动安装

- 1. 将随机附赠的安装 CD 插入电脑的光驱中;
- 2. 在安装界面上选择[USB DEVICE DRIVER];

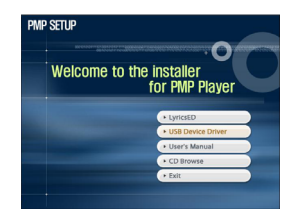

3. 当安装完成后,会显示以下对话框;

| Finish    |                                                        | X       |
|-----------|--------------------------------------------------------|---------|
| Setup cor | nplete, please reconnect your device or restart the co | mputer, |
|           | <u>OK</u>                                              |         |
|           |                                                        |         |

4. 选择[Yes], 重新启动电脑;

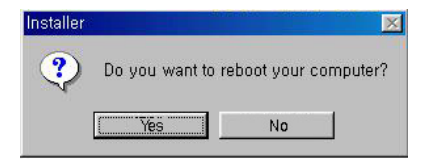

#### 手动安装Windows98驱动

1. 打开本产品电源开关,使用 USB 延长线连接主机与电脑;

2. 选择[控制面板→系统→设备管理器],会显示以下界面,点击[刷新]按钮;

|       | w devices | by <u>t</u> ype     | C View      | devices b | y <u>c</u> onnec | tion |
|-------|-----------|---------------------|-------------|-----------|------------------|------|
|       | omputer   |                     |             |           |                  |      |
|       | CORUM     | -                   |             |           |                  |      |
|       | Disk unv  | danters             |             |           |                  |      |
|       | Eloppud   | ria controller      |             |           |                  |      |
| 中田    | Hard dis  | controllers         | *           |           |                  |      |
| in a  | Keyboar   | 1                   |             |           |                  |      |
| i i i | Monitors  |                     |             |           |                  |      |
| - E   | Mouse     |                     |             |           |                  |      |
| E -   | Network   | adapters            |             |           |                  |      |
| B-9   | Other de  | vices               |             |           |                  |      |
|       | 🖓 PCI I   | <b>Universal Se</b> | rial Bus    |           |                  |      |
|       | Ports (DD | IM & LPT)           |             |           |                  |      |
| P - 2 | System of | evices              | 121         |           |                  |      |
| ⊪વ    | Universa  | Senal Bus           | controllers |           |                  |      |
|       |           |                     |             |           |                  |      |
|       | 10        |                     | >           |           |                  |      |

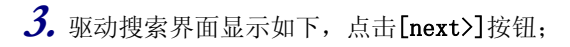

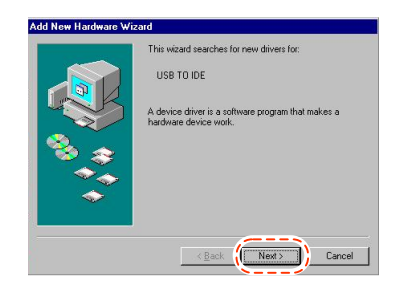

**4.** 选择**[从列表或指定位置安装]**,这样就可以自行选择想要安装的驱动程序,然后点击**[Next>]** 按钮;

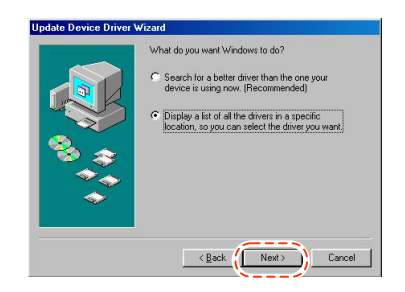

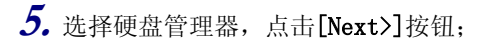

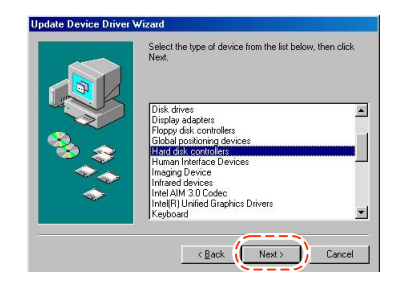

## **6.** 点击[从磁盘安装]按钮;

| Select the man<br>disk that conta<br>driver, click Fin                                                                                   | Witzard<br>Jacturer and model of your hardware device. If you have a<br>ns the updated driver, click Have Disk. To install the updated<br>sh.                                                                                                    |
|----------------------------------------------------------------------------------------------------|----------------------------------------------------------------------------------------------------|
| Manufacturers:<br>Dallas Semiconductor<br>EIZO<br>Forward<br>Fujtsu<br>Grante Microsoftens<br>Show gompatible ha<br>G Show gompatible ha | Models:<br>IDK ModelsReader Dual<br>USB Card Reader<br>USB Dirka Stores Power<br>USB Prin Reader<br>USB Prin Reader<br>U |
|                                                                                                    | <back next=""> Cancel</back>                                                                                                    |

7. 将随机附赠的光盘插入光驱中,输入路径[D:\Driver\Win98](如果光驱的盘号是"D"), 点击[OK]按钮;

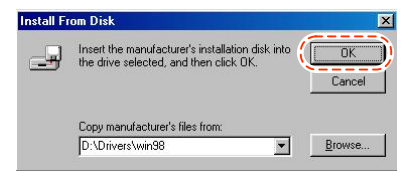

| ss Storage Devic | e ( 7-25-2003)  | 1                                                      |                                                       |                                                                     |
|------------------|-----------------|--------------------------------------------------------|-------------------------------------------------------|---------------------------------------------------------------------|
|                  |                 |                                                        |                                                       |                                                                     |
| compatible hard  | ware.           |                                                        |                                                       | Have Disk                                                           |
|                  | compatible hard | ss Storage Device ( 7-25-2003)<br>gompatible hardware. | ss Storage Device [7:25-2003]<br>gompatible hardware. | ss Storage Device (7/25/2003)<br>gompañble hardware.<br>al hardware |

## 8. 点击[Next]按钮;

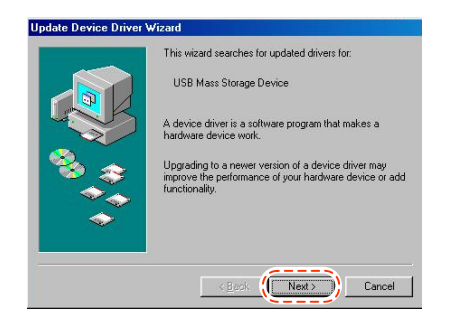

## 9. 当安装完成界面显示后,点击[Finish]按钮;

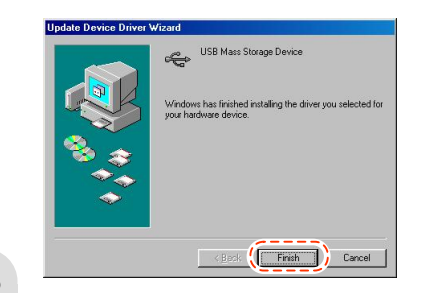

#### 确认USB驱动已安装

## 1. 选择[控制面板→系统→设备管理器],显示以下界面;

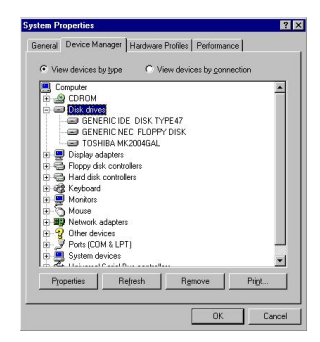

2. 选择硬盘驱动器,已安装的 USB 驱动器就会显示;

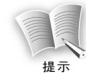

如果 USB 驱动器没有按照上面所说的方式显示,请卸载所按装的 USB 驱动,重新安装。

## 连接电脑

#### 推荐的电脑配置

| 部件        | 指标                               |
|-----------|----------------------------------|
| CPU       | Pentium MMX 或更高                  |
| OS        | Windows98SE/ME/2000/XP/Mac/Lunux |
| Hard Disk | 50MB 或更多硬盘剩余空间                   |
| Other     | CD-ROM 驱动器, USB 接口               |

- 当主机与电脑正常连接后,会在[Windows Explorer]中显示为[PMP],内有5个目录,分别 是: [Music]、[Movie]、[Image]、[Data]和[System];
  - [Music]和[Movie]目录中包含[Bookmark]、[Favorite]和[Record]目录, [Image]目录中包含 [Record]目录,可以在[Music]、[Movie]和[Image]目录中创建新的目录。

| Image: Sec. 2         Control Parts         Date Sec. 2         Descent Parts         Descent Parts         DescentParts         Descent Parts         Descent Par                                                                                                    | * . * . E        | X         | n B         | 59 X        | (FF        | EE . |
|----------------------------------------------------------------------------------------------------|------------------|-----------|-------------|-------------|------------|------|
| Marm         Dist         Implication         Person           Implication         Implication         Person         Person           Implication         Implication         Person         Person           Implication         Implication         Person         Person           Implication         Implication         Person         Person           Implication         Person         Person         Person           Implication         Person         Person         Person                                                                                                    | Back. Forward Up | Ôй.       | Copy Pare   | Undo Delete | Properties | Vevs |
| Same         Same         Same <th< td=""><td>Addens 🖾 EA</td><td></td><td></td><td></td><td></td><td></td></th<>                                                                                                    | Addens 🖾 EA      |           |             |             |            |      |
| Constant and a second second sec      |                  | Note      | Size Type   | Modified    |            |      |
| Compared and the second second | -                | (all of a | File Fuider | 4/20/71 2:3 | 38.AM      |      |
| (E) Produce 4007172781<br>Produce 1007162781<br>Produce 1007162781<br>Produce 1007162781<br>Produce 2007122818                                                                                                    |                  | 🔛 Image   | File Folder | 4/20/71 23  | MA BC      |      |
| Bhan Iarlan 2007 2 304<br>Dism Indian 2007 2 304<br>Annythic                                                                                                    | (E:)             | Ca Movie  | File Folder | 4/20/71 2:3 | 37 AM      |      |
| Solate an Brate to view ay<br>descendence.                                                                                                    | (=.)             | 🛄 Music   | File Folder | 4/20/71 2:3 | 38 AM      |      |
|                                                                                                    | desorphon.       |           |             |             |            |      |

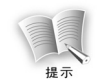

如果删除[PMP]磁盘根目录下的[Music]、[Movie]、[Image]、[Data]、[System]目录, 可能会造成本产品运行不正常。

- 2. 请将文件按照类型存放在相应的目录中。
  - 应根据不同的文件格式,存放在相应的目录中: -Music目录:音频文件
     -Movie目录:视频文件
     -Image目录:图片文件
     -Data目录:固件文件
     -System目录:系统文件

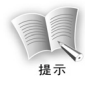

-在拷贝文件时,请不要强制中断本产品与电脑的 USB 连接。如果在文件传输时,USB 连 接被强制中断,当前正在传输的文件可能损坏。
-在[Windows 资源管理器]的[PMP]中显示的文件顺序,并非本产品实际播放时的顺序。

## 断开与电脑的连接

1. 选择Windows任务栏中的[即插即用设备]图标,点击右键,选择[安全删除硬件];

**2.** 选择需要停止的硬件设备,点击[**停止**]按钮;

**3.** 选择需要停止的驱动器,点击[确认]按钮;

4. 点击[关闭]按钮,结束整个操作;

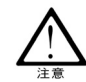

非正常中断本产品与电脑的连接,可能会对本产品造成损坏;

## LCD 面板

#### 主菜单界面

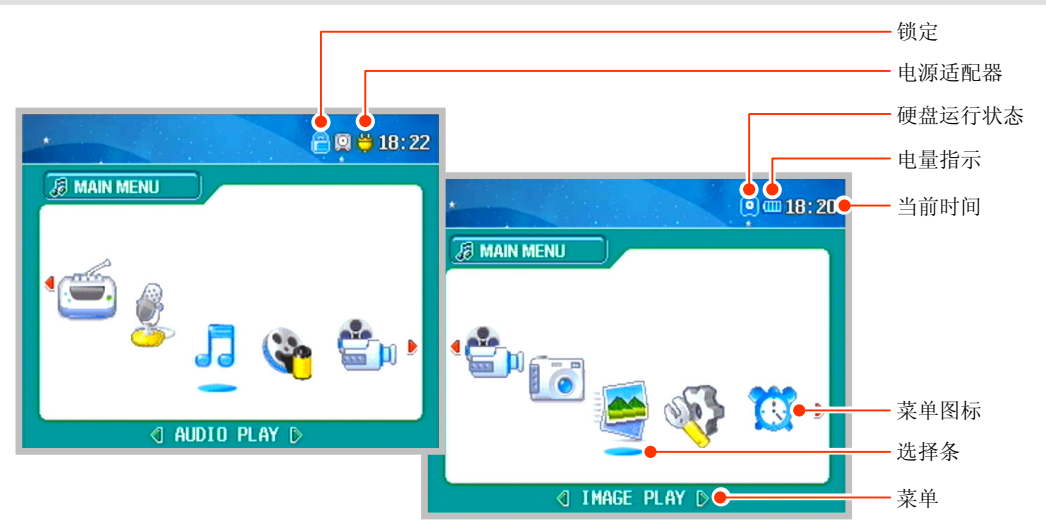

| 图标         | 菜单           | 功能                      |
|------------|--------------|-------------------------|
| 1          | Audio Play   | 播放音乐文件                  |
| <b>(</b>   | Video Play   | 播放视频文件                  |
| <b>e</b> n | Video Record | 录像或者连接其他视频设备录制连贯视频      |
|            | Image Rec    | 拍照或者连接其他视频设备拍摄静态图片      |
|            | Image Play   | 浏览图片文件                  |
| м.         | System Set   | 系统设置                    |
|            | Time Set     | 时间设置                    |
| <b></b>    | FM Radio     | 收听 FM 调频广播或录制 FM 调频广播节目 |
|            | Audio Record | 从麦克风或者其他音频设备录音          |

#### 文件检索界面

当从主菜单选择[Vidoe Play]、[Audio Play]、[Image Play]后,会出现以下界面,允许进行选择文件播放、查找文件、删除文件等操作。

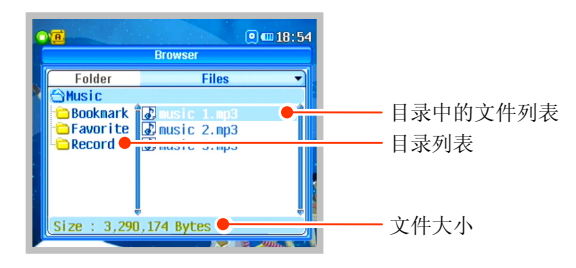

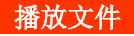

上下推动五维键,选中包含准备播放的文件的目录,短按五维键播放选中的文件。

#### 删除文件

上下推动五维键,选中包含准备删除的文件的目录,长按**[A-B]**键,当显示[Remove File?]对话框显示时,选择[Yes],短按五维键。

## 录像/视频播放界面

#### 录像界面

从主菜单界面选择[Video Record],从摄像头捕捉的视频画面或者从其他视频设备传来的视频 画面会显示在 LCD 屏幕上。

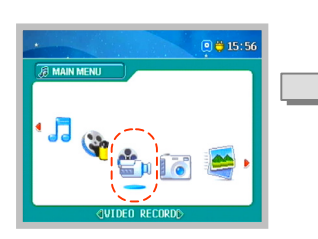

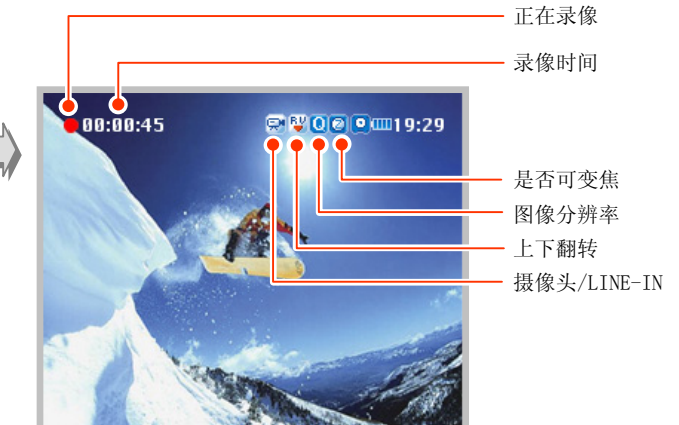

视频播放界面

从主菜单界面选择[Video Play]。

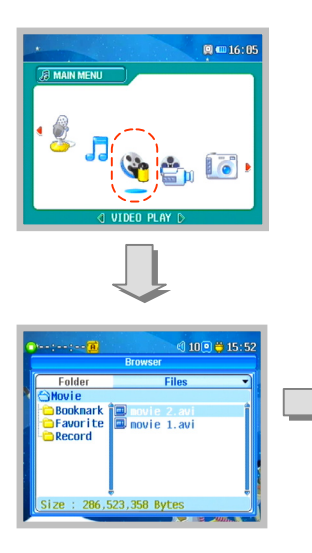

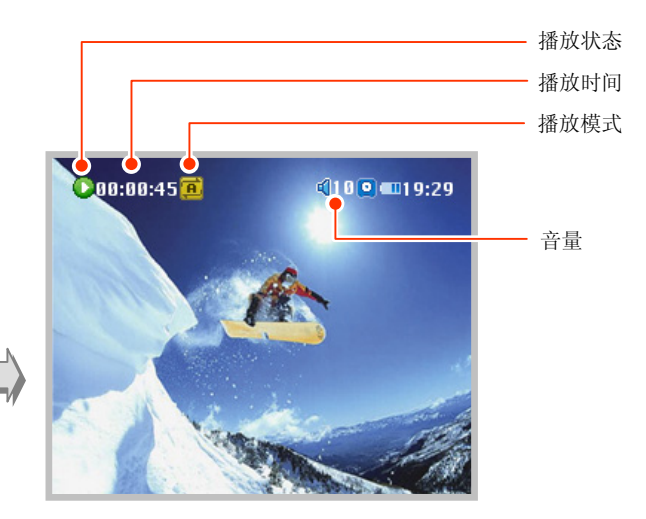

### 拍照/图片浏览界面

#### 拍照界面

从主菜单界面选择[Image Record],从摄像头捕捉的视频画面或者从其他视频设备传来的视频 画面会显示在 LCD 屏幕上。

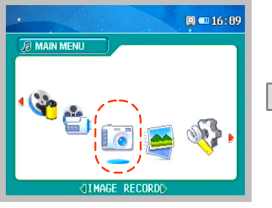

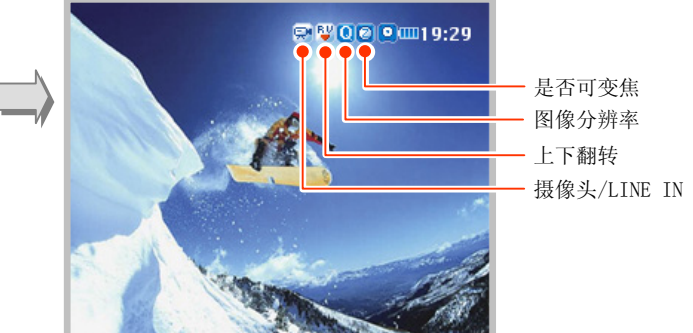
### 图片浏览界面

从主菜单界面选择[Image Play]。

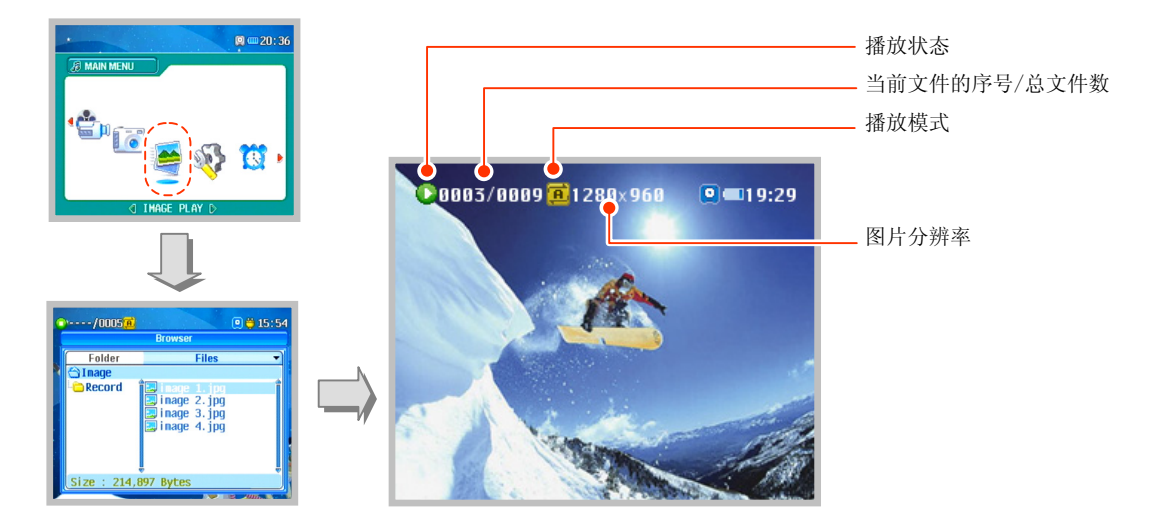

### 录音/音频播放界面

#### 录音界面

#### 从主菜单界面选择[Audio Record]。

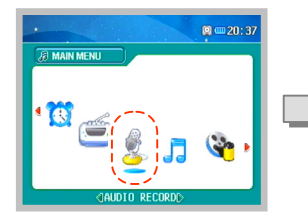

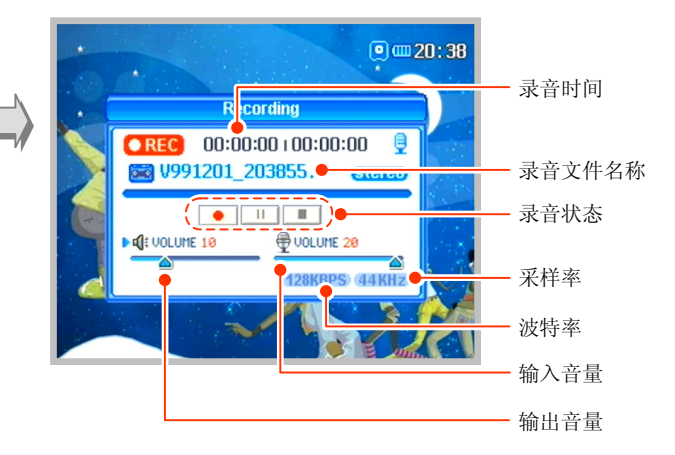

音频播放界面

从主菜单界面选择[Audio Play]。

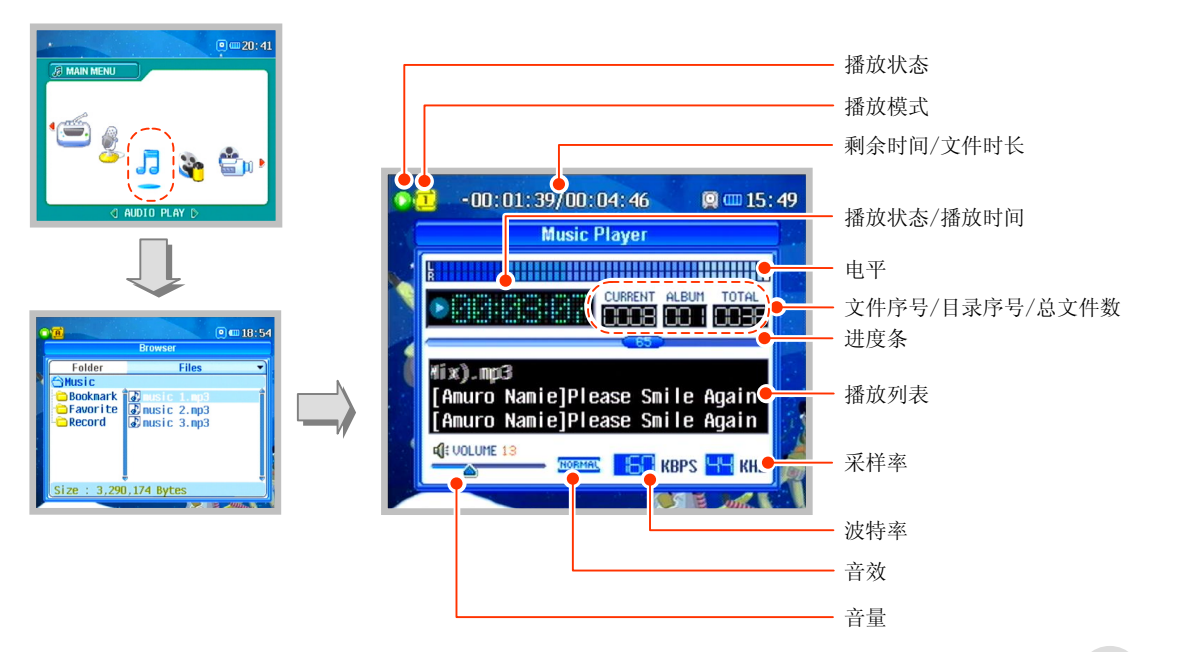

### 接收/录制FM调频广播界面

从主菜单界面选择[FM Radio]。

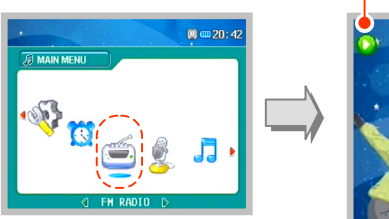

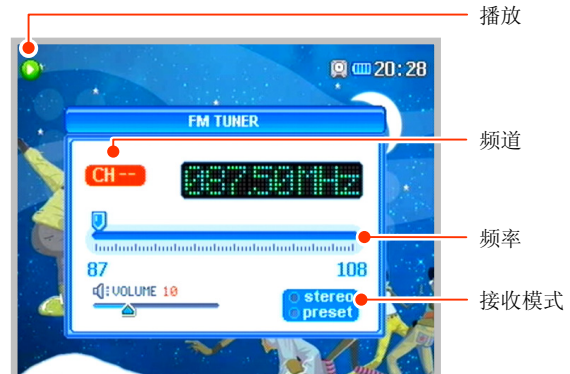

# 开机/关机

### 开机

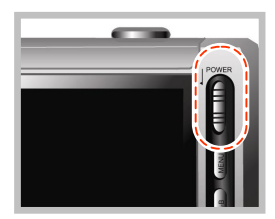

#### 向下按住开关键1~2秒。

- 开机后LCD屏显示主菜单界面,菜单选择条停留在最后一次的选择上。
- 当没有类似播放、录制等操作时,例如:主菜单设置界面、文件查找界面等状态下,持续5分钟没有任何操作,将自动转为节电模式。

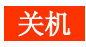

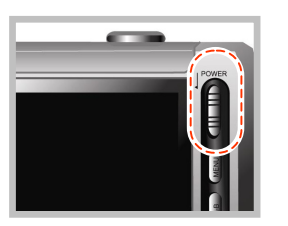

向下按住开关键2秒。

• 在LCD屏幕显示[Power OFF Good Bye]之后,关机。

#### 打开/关闭LCD屏幕

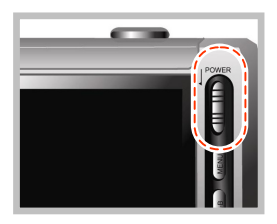

当在播放音频、收听FM调频广播、输出到TV模式等不需要观看 LCD屏幕时,向下短按开关键,可以关闭LCD屏幕,再次向下短 按开关键,可以打开LCD屏幕。

• 此功能对节电很有效果。

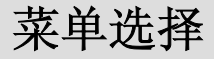

#### 选择菜单操作模式

在主菜单界面将五维键按照◀◀或▶▶方向推动,选中想要操作的菜单图标,短按五维键,进入想要进行的操作界面。

短按[MENU]键返回到主菜单界面。

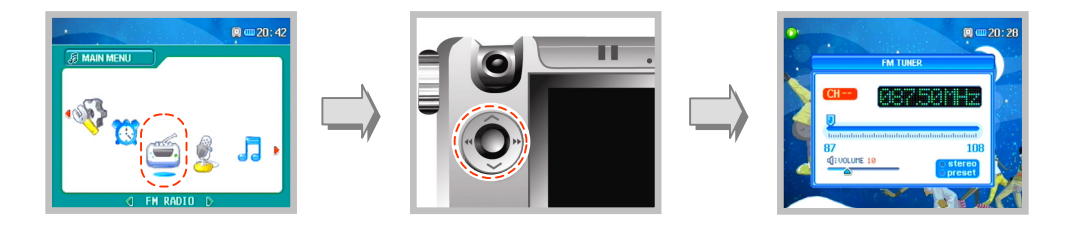

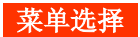

在任一操作界面长按[MENU]键,出现当前操作模式的设置界面。 短按[MENU]键从设置界面返回到操作界面。

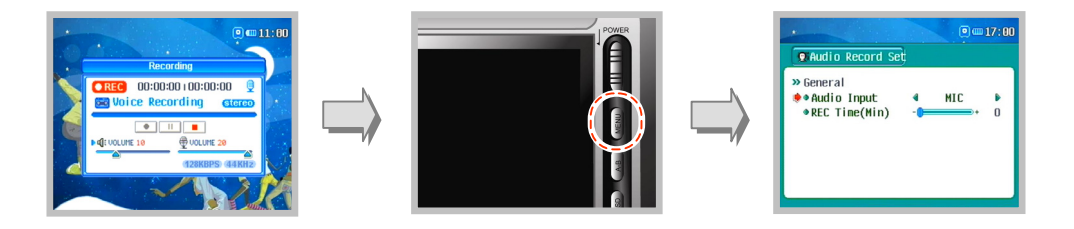

# 视频功能

## 视频播放

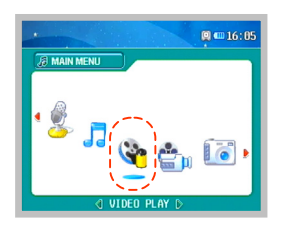

 在主菜单界面将五维键按照◀◀或▶▶方向推动,选中 [Video Play]图标,按下五维键。

|              | Browser     |   |
|--------------|-------------|---|
| Folder       | Files       | • |
| Ġ Movie      |             |   |
| 🗀 Booknark 👔 | movie 2.avi | î |
| 🔁 Favorite 🔳 | novie 1.avi |   |
| - Record     |             |   |
|              |             |   |
|              |             |   |
|              |             |   |
| ÷            |             | ÷ |

- 当显示视频文件检索界面后,按照∧或∨方面推动五维键,选 中想要播放的的视频文件,短按五维键播放此视频文件。
  - 可以通过在文件检索界面中,按照◀◀或▶▶方向推动五维键, 在文件列表和目录列表之间选择,在选中的目录上短按五维 键,打开此目录。
  - 当按照∧或∨方向推动五维键,移动到某一目录,短按五维键, 此目录下的文件就会显示在右侧的文件列表中。

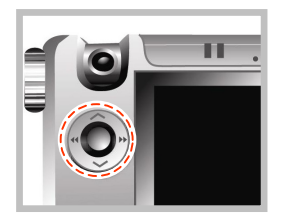

- **3.** 在播放中按照◀◀或▶▶方向推动五维键,可以选择上一个或 者下一个文件进行播放。
  - 在播放文件5秒内向◀◀方向推动,可以跳转到上一个文件,5 秒之后,可以从此文件头开始播放。

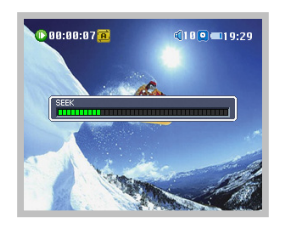

**4.** 在播放中将五维键按照◀◀或▶▶方向长按,可以在当前文件 中进行快进快退操作。

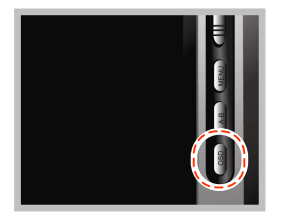

- 5. 在播放中短按[OSD]键,可以隐藏LCD屏幕上显示的图标等信息。
  - 当短按[OSD]键时, 会在"隐藏图标"→"隐藏图标和字幕"
    - →"显示图标和字幕"之间转换。

| VIDEO       | IN | FORMATION       |
|-------------|----|-----------------|
| File Nane   |    | eno - Hovie.avi |
| Audio Codec |    | HP3             |
| Bit Rate    |    | 128 K           |
| Video Codec |    | MPEG4           |
| Bit Rate    |    | 663 K           |
| Frane Rate  |    | 25 fps          |
| Video Size  |    | 320 x 240       |
| Play Tine   |    | 00:01:00        |

00:00:25 00:25 00:29 Browser Folder Files Bookmark Favor ite Record Size : 5.930,326 Bytes 6. 在播放中长按[OSD]键会显示正在播放的文件的文件名、波特率以及时长等信息,再次长按[OSD]键,此显示信息会隐藏。

- 7. 在视频播放界面中短按[MENU]键会显示文件检索界面,再次 短按[MENU]键会返回视频播放界面。
  - •此时的文件检索界面将采用半透明显示。

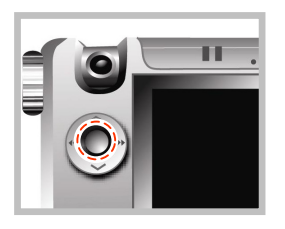

8. 在播放中短按五维键,暂停播放,长按五维键停止播放。当停止播放后,会显示文件检索界面。

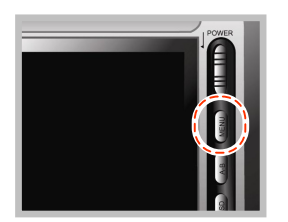

9. 在文件检索界面短按 [MENU]键,从视频播放退出到主菜单界面。

#### 视频播放设置

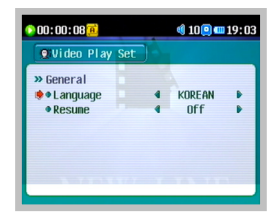

- **1.** 在视频播放界面或者文件检索界面长按[MENU]键,会显示视频播放设置界面,此时可以对视频播放环境进行设置。
  - 可以从主菜单界面中的[System Set]菜单中的[General]类型的 [Half Tone]条目设置设置菜单的透明度。

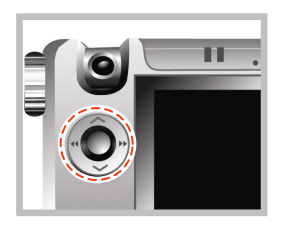

2. 按照∧或者∨方向推动五维键,选中想要设置的条目,按照 ◀◀或▶▶方向推动五维键,选择相应的选项,对此条目进行 设置。

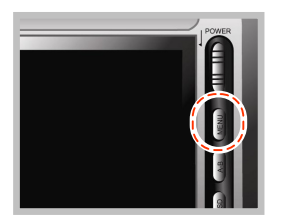

3. 短按[MENU]键退出视频播放设置界面。

| 类型         | 条目              | 描述                                                                                                 |
|------------|-----------------|----------------------------------------------------------------------------------------------------|
| General    | Language        | 选择显示字幕用的语言格式(英语和其他34种语言)                                                                           |
|            | Resume          | 是否记忆最后一次播放停止的位置,下一次从这里开始播放(开/关)                                                                    |
| Mode Scope |                 | 设置视频播放的循环模式:<br>-All: 循环播放[Movie]文件夹中的所有视频文件;<br>-Dir: 循环播放当前播放文件所在的目录中的所有视频文件;<br>-1: 循环播放当前视频文件; |
|            | Repeat          | 是否启用循环播放(开/关)                                                                                      |
|            | Shift Time(Min) | 设置视频文件快进操作的时间跨度(0~10分钟)                                                                            |

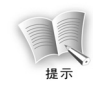

在视频播放、音频播放、图片浏览的设置界面中的[Power]部分,等同于主菜单界面中的 [System]菜单中的[Power]部分。请参照系统设置[System Set]的[Power]部分(90<sup>~</sup>91页)。

# 摄像

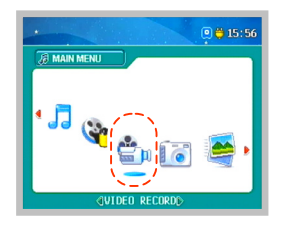

 在主菜单下将五维键按照◀◀或▶▶推动,选择 [Video Record]并短按五维键进入。

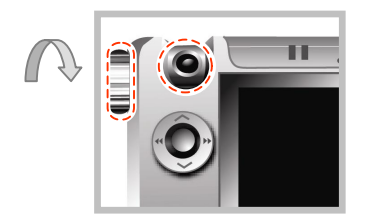

**2.** 这时将有图象通过摄像头在LCD屏幕上显示,转动镜头可以即 可录制您想要的图象。

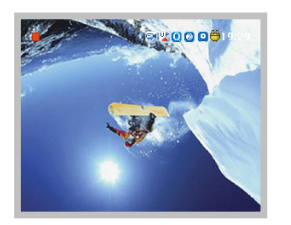

- 3. 您可以通过短按五维键来颠倒图象。
  - LCD屏幕上的图象有可能会根据镜头和拍摄物体倒置,这时只需 短按五维键来调整到正常画面。

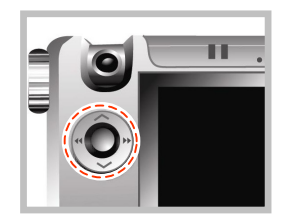

4. 您可通过拨动五维键◀◀或▶▶来制作不同的画面效果。

 画面效果类型: 正常、单色、蓝/红/绿/紫红、底片效果、暴光1/2。

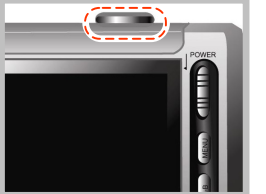

**5.** 短按[REC]键开始拍摄。

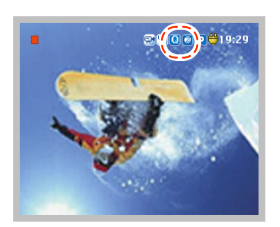

- 6. 在QVGA模式下您可以通过五维键^或v来放大或缩小图象。
  - •如果选择QVGA模式,QVGA图标和缩放图标-/+将显示在屏幕上。
  - •您可以在视频录制菜单下通过设置[Camera Size]条目来选择 QVGA模式。
  - 在VGA模式下,缩放功能无法使用。

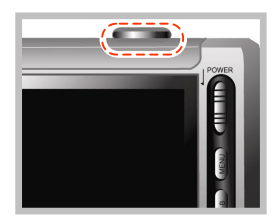

7. 长按[REC]键结束录制。

• 短按[REC]键暂停录制,再按一下可继续录制。

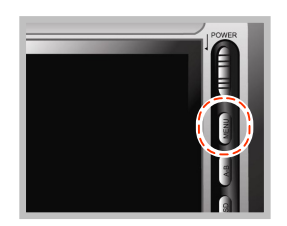

8. 退到主菜单短按[MENU]键。

• 文件保存在[Video]文件夹中的[Record]文件夹中。

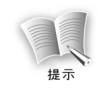

#### 录制文件名包括录制的时间和日期

-L041212\_162030. ASF: 线录文件格式 -C041212\_162030. ASF: 摄像文件格式

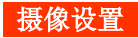

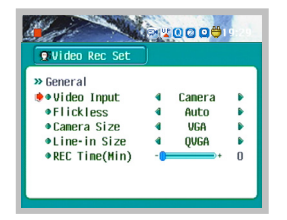

1. 在录制完成或等待待机模式下长按[MENU]键显示设置菜单。

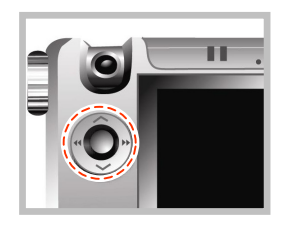

2. 通过拨动五维键∧或∨选择要设置的条目,通过拨动五维键 << 或 ▶ 来设置选项。

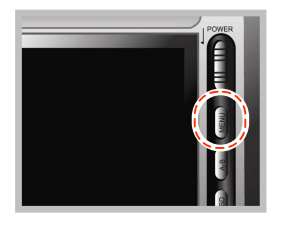

3. 短按[MENU]键退出设置菜单。

| 分类      | 选项            | 描述                                                                       |
|---------|---------------|--------------------------------------------------------------------------|
| General | Video Input   | 选择图象输入方式(Camera/Line)                                                    |
|         | Flickless     | 调节闪烁或水平线性噪音<br>-Auto: 户外正常设置<br>-50Hz: 室内 50Hz 交流电<br>-60Hz: 室内 60Hz 交流电 |
|         | Camera Size   | 选择拍摄图象品质<br>(VGA(640×320): 15 帧/秒,QVGA(320×240): 30 帧/秒)                 |
|         | Line-in Size  | 选择线录图象品质(VGA/QVGA)                                                       |
|         | REC Time(Min) | 设置录制时间(0~150)<br>*播放器在时间到达预设时会自动停止录像,5分钟后会自动关机                           |

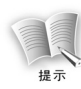

录制模式决定图象

-VGA 模式: VGA 模式一般用来记录高品质图象,但是录制的图象只有 15 帧/秒,画面看 上去有些不连贯且文件占用空间较大。

-QVGA 模式:QVGA 模式下的图象品质略低于 VGA 模式,但可以还原较为顺畅的图象,文件占用空间也比 VGA 模式下的小。

# 图片功能

# 图片浏览

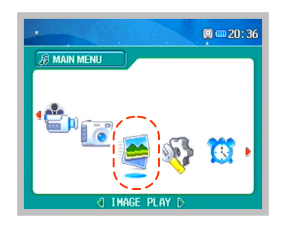

 扰动五维键◀◀或▶▶选择[Image Play]选项,短按五维键 进入菜单。

|          | Browser                                                     |
|----------|-------------------------------------------------------------|
| Folder   | Files                                                       |
| Ġ I mage |                                                             |
| - Record | inage 1. po<br>inage 2. jpg<br>inage 3. jpg<br>inage 4. jpg |

- **2.** 当屏幕显示图片浏览状态后,拨动五维键、或、将光标移动到 想要查看的图片文件上,并短按五维键进行查看。
  - 可通过五维键◀◀或▶▶来退到文件夹选择上。
  - 然后拨动五维键^或v在文件夹间移动,短按无维键进入文件夹。

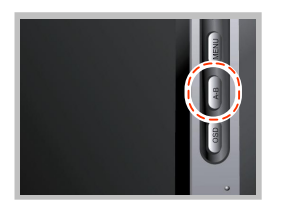

3. 通过短按[A-B]键可以进行缩放。

- 每短按一次[A-B]键,放大倍数依次是[正常→2x→4x→正常]。
- 通过拨动五维键∧, ∨, ◀◀, ▶▶移动放大的图片。

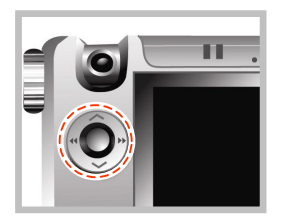

- 4. 拨动五维键◀◀或▶▶来查看图片。
  - 在放大状态下不能移动到下一张或上一张图片。
  - 如果设置自动播放时间,图片将自动按照设置时间间隔播放。
  - 自动播放时间可通过[Image Play Set]菜单设置。

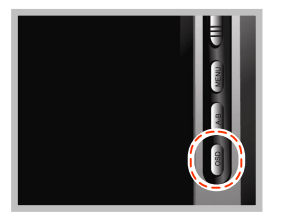

- 5. 在浏览图片时,可通过短按[OSD]键来隐藏信息图标。
  - 短按一次: 隐藏图标。
  - 再次按下:显示图标。

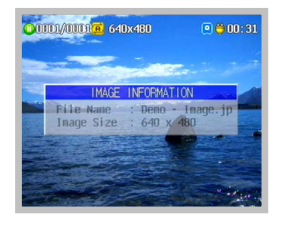

## 6. 长按[0SD]键可以显示文件信息,再次长按信息消失。

| l.                                     | Browser                   |                   |
|----------------------------------------|---------------------------|-------------------|
| Folder                                 | Files                     |                   |
| Inage                                  |                           |                   |
| Card Record                            |                           | 800               |
| And and a second second                | a street of the street of | -                 |
| 1000                                   |                           |                   |
| 12 1 1 1 1 1 1 1 1 1 1 1 1 1 1 1 1 1 1 |                           | 1                 |
|                                        |                           | the second second |
| The second second                      |                           |                   |

- 7. 短按[MENU]键显示文件浏览界面。
  - •此时的文件浏览界面将半透明显示。

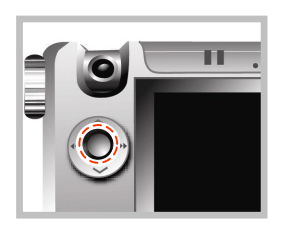

8. 短按五维键停止播放图片,长按完成播放图片模式。
•完成播放图片模式后图片浏览状态将显示在屏上。

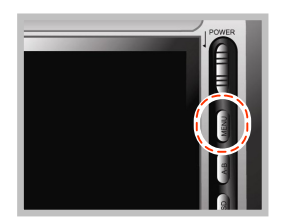

9. 短按[MENU]键退回主菜单界面。

#### 图片浏览设置

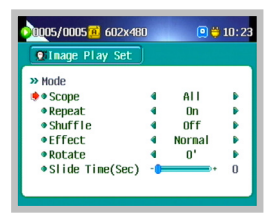

1. 在文件浏览或播放图片状态下长按[MENU]键,显示出图片浏览设置菜单。

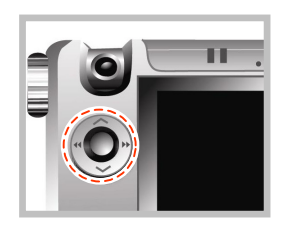

2. 拨动五维键∧或∨来选择所设置的条目,拨动五维键◀◀或▶▶ 来设置具体选项。

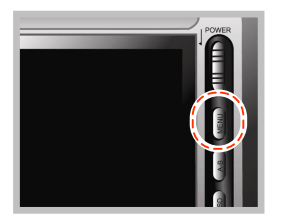

3. 短按[MENU]键退出设置。

| 分类      | 选项              | 描述                                                                                |
|---------|-----------------|-----------------------------------------------------------------------------------|
| General | Resume          | 设置是否记忆上次的退出时的播放状态(开/关)                                                            |
| Mode    | Scope           | 设置图片播放方式<br>-All: 重复播放[Image]文件夹下所有图片文件<br>-Dir: 重复播放当前文件夹下图片文件<br>-1: 重复播放当前图片文件 |
|         | Repeat          | 打开关闭重复播放模式                                                                        |
|         | Shuffle         | 打开关闭随机播放模式                                                                        |
|         | Effect          | 设置幻灯片播放效果(Normal/L→R/R→L/T→B/B→T/Random)                                          |
|         | Rotate          | 设置图片旋转 n(0°/90°/180°/270°/Auto)                                                   |
|         | Slide Time(Sec) | 设置自动播放间隔时间(0~5)                                                                   |

# 拍照

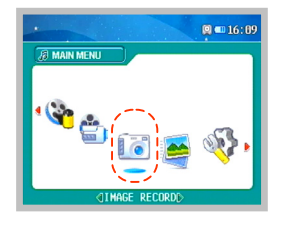

**1.** 拨动五维键◀◀或▶▶将光标移动到[Image Record]选项,并 短按五维键。

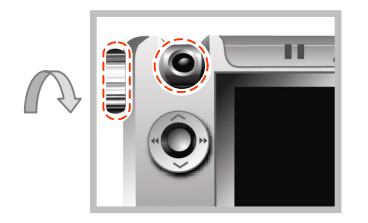

**2.** 摄像头采集到的图像将在LCD屏幕上显示,转动镜头即可录制 想要的图象。

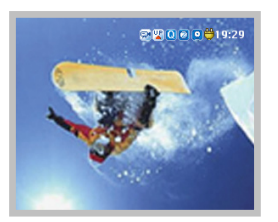

- 3. 可以通过短按五维键来翻转图象。
  - LCD屏幕上的图象有可能会根据镜头和拍摄物体而倒置,这时只 需短按五维键来调整到正常画面。

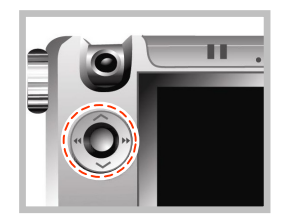

4. 拨动五维键◀◀或▶▶来制作不同的画面效果。

画面效果类型:
正常、单色、蓝/红/绿/紫红、底片效果、暴光1/2

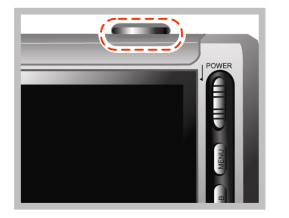

- **5.** 短按[REC]键开始照相。
  - 如要记录外部视频设备的图像,用本机的Line-in接连接外部设 备的输出接口。并选择[line]作为图像输入,这时短按[REC] 键,机器将保存来自外部设备的图片。

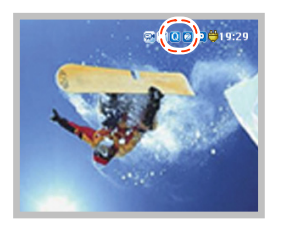

- 6. 在QVGA模式下可以通过五维键、或v来放大或缩小图象。
  - •如果选择QVGA或VGA模式,QVGA或VGA图标和缩放图标-/+将显示在屏幕上。
    - (VGA: 放大两倍, QVGA: 放大四倍)
  - 在拍照菜单的[Camera Size]条目中切换QVGA和VGA模式。
  - SXGA模式下不能使用缩放功能。

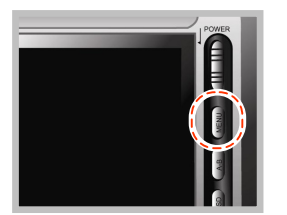

- 7. 短按[MENU]键退出拍照菜单。
  - •照片文件存放在[Record]文件夹下的[Image]文件夹中。

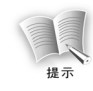

#### 文件名中包含时间和日期

-L041212\_162030. JPG: 线录文件格式 -C041212\_162030. JPG: 拍照文件格式

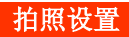

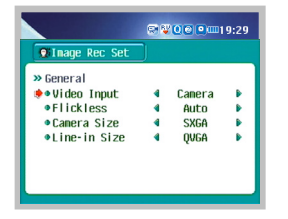

1. 在拍照菜单下长按[MENU]键显示拍照设置菜单。

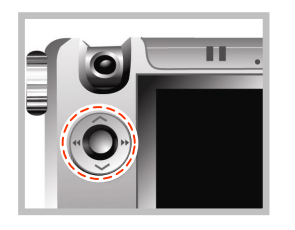

2. 通过拨动五维键∧或∨选择要设置的条目,通过拨动五维键 << 或>▶来设置选项。

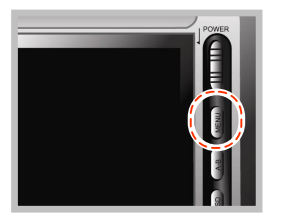

## 3. 短按[MENU]键退出设置菜单。

| 分类      | 选项           | 描述                          |
|---------|--------------|-----------------------------|
| General | Video Input  | 选择图象输入方式(摄像/线录)             |
|         | Flickless    | 调节闪烁或水平线性噪音                 |
|         |              | -Auto: 户外正常设置               |
|         |              | -60Hz: 室内 60Hz 交流电          |
|         | Camera Size  | 选择图象质量                      |
|         |              | $-SXGA(1280 \times 1024)$   |
|         |              | $-VGA(640 \times 480)$      |
|         |              | -QVGA (320×240)             |
|         | Line-in Size | 选择线录图象质量                    |
|         |              | $-$ QVGA (320 $\times$ 240) |
|         |              | $-VGA(640 \times 480)$      |

# 音频功能

## 音频播放

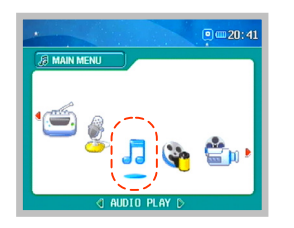

扰动五维键◀◀或▶▶选择[Audio Play]选项并短按五维键进入。

|            | Browser       |
|------------|---------------|
| Folder     | Files         |
| Ġ Music    |               |
| Bookmark   | anusic 1.mp3  |
| 🔁 Favorite | 🖉 nusic 2.np3 |
| - Record   | Danusic 3.np3 |
|            |               |
|            |               |
|            |               |
|            |               |

- **2.** 当屏幕显示图片浏览状态后,拨动五维键、或v将光标移动到 想要查看的图片文件上,并短按五维键进行查看。
  - 可通过五维键◀◀或▶▶来退到文件夹选择上。
  - •然后拨动五维键、或、在文件夹间移动,短按无维键进入文件夹。

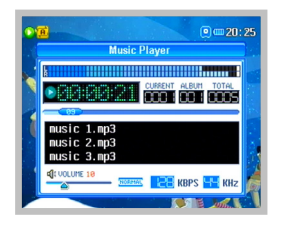

## **3.** 短按[OSD]键可使画面从正常→半透明→无显示→正常。

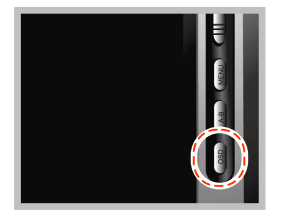

- 4. 在播放过程中长按[OSD]键改变EQ设置。
  - EQ包括: [NORMAL/ROCK/JAZZ/CLASSIC/POP/U.BASS/U.EQ]

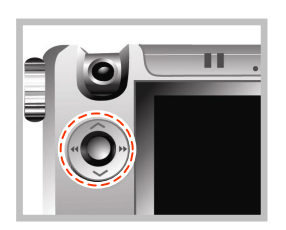

- 5. 通过拨动五维键◀◀或▶▶来选择上一曲或下一曲。
  - 当一首歌曲播放不到5秒时拨动五维键<<,这时歌曲跳到前一 首播放;如歌曲播放超过5秒,则退到这首歌曲开始重新开始播放。

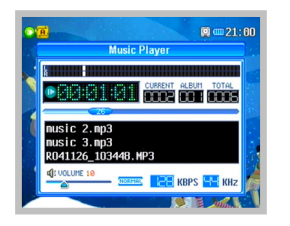

### 6. 在播放过程中通过拨动五维键◀◀或▶▶来快进退歌曲。

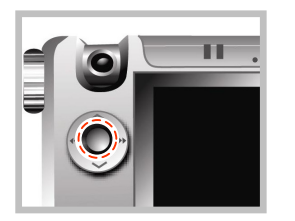

- 7. 短按五维键停止播放,长按完成播放。
  - 当完成播放时显示文件搜索界面。

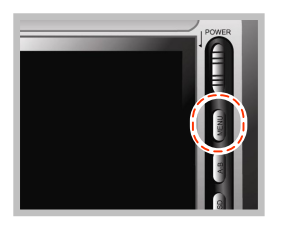

8. 在文件搜索界面下短按[MENU]键退出音频菜单。

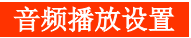

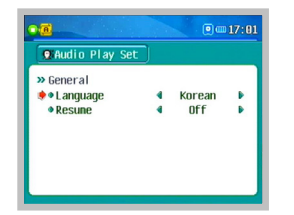

1. 在播放或文件搜索状态下长按[MENU]键进入设置环境。

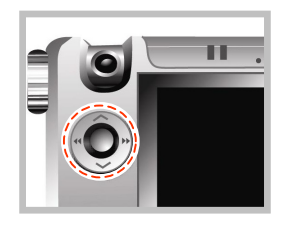

2. 拨动五维键∧或∨来选择所设置的条目,拨动五维键◀◀或▶▶ 来设置具体选项。

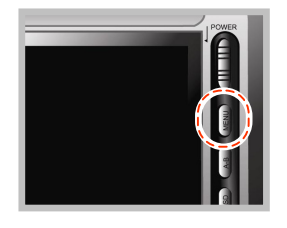

3. 短按[MENU]键退出音频设置。

| 分类      | 选项              | 描述                                                                                  |
|---------|-----------------|-------------------------------------------------------------------------------------|
| General | Language        | 语言选择(英语和其他34种语言)                                                                    |
|         | Resume          | 播放时间记忆功能(开/关)                                                                       |
| Mode    | Scope           | 设置图片播放方式<br>-All: 重复播放[Music]文件夹下所有音频文件<br>-Dir: 重复播放当前文件夹下所有音频文件<br>-1: 重复播放当前音频文件 |
|         | Repeat          | 打开关闭重复播放模式                                                                          |
| Shuffle |                 | 打开关闭随机播放模式                                                                          |
|         | Id3,Lyric       | 设置 ID3 信息和歌词<br>-ID3 Tag: 显示 ID3 信息<br>-Lyrics: 显示歌词(前提是包含歌词)<br>-Normal: 只显示文件名    |
|         | Shift Time(Sec) | 设置快进退步长(0~10)                                                                       |

| 分类       | 选项                             | 描述                                                                     |
|----------|--------------------------------|------------------------------------------------------------------------|
| Sound EQ | EQ                             | 设置音效<br>(Normal/Rock/Jazz/Classic/Pop/U.B/U.EQ)<br>*在播放状态下长按[OSD]键进行调整 |
| User EQ  | 60Hz/250Hz/1KHz/<br>4KHz/12KHz | 用户自定义音效从低调到高调(-12~+12)                                                 |
## 录音

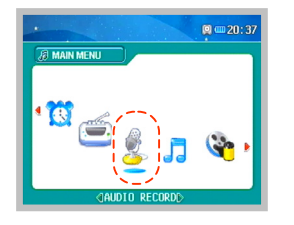

**1.** 拨动五维键◀◀或▶▶选择[Audio Record]选项并短按五维键。

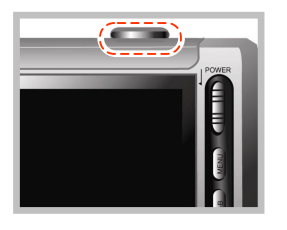

- **2.** 短按[REC]键开始录音。
  - 在[Audio Input]选项中可以设置输入方式(MIC/Line)。
  - 要录制外部音频信号(例如CD机)将Y型线缆连接到外部设备的输出孔, AV线缆连接到播放器的[Line-in]孔。并将Y型线缆与AV 线缆按颜色进行对接。输入方式选择[Line]输入即可。

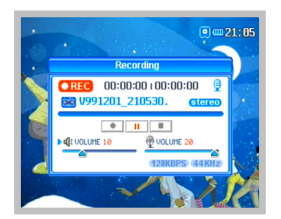

- 3. 短按[REC]键暂停录制,再次按下恢复录制。
  - 在[Line]输入方式下,可以调整扬声器(耳机)和音频输入的音量。

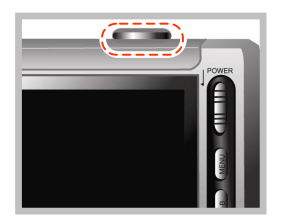

## 4. 长按[REC]键结束录制。

• 录音文件保存在[Music]文件夹中的[Record]文件夹下。

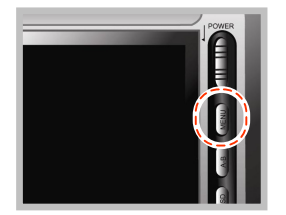

## 5. 短按[MENU]键退出音频录制菜单。

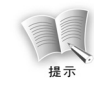

#### 文件名中包含时间和日期

-L041212\_162030. MP3: Line 输入方式下的文件格式 -C041212\_162030. MP3: 麦克风输入方式下的文件格式

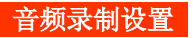

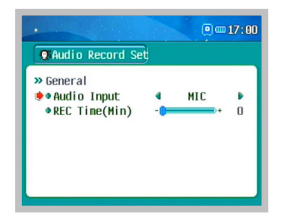

1. 在录音结束或录音设置菜单下长按[MENU]键显示音频录制设置菜单。

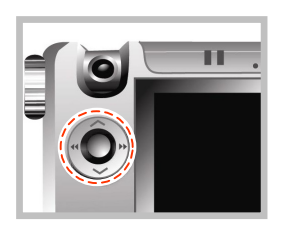

- 2. 拨动五维键∧或∨来选择所设置的条目,拨动五维键◀◀或▶▶ 来设置具体选项。
  - Audio Input: 选择麦克风或Line输入。
  - REC Time(Min): 录制时间(0~150分)。
  - •录制到设置时间后自动停止录音,5分钟后本产品自动关机。

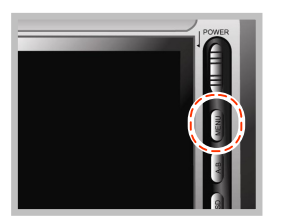

3. 短按[MENU]键退出菜单。

# FM 调频功能

## FM 调频

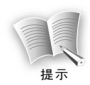

当收听 FM 调频时耳机作为天线使用,请务必连接耳机。

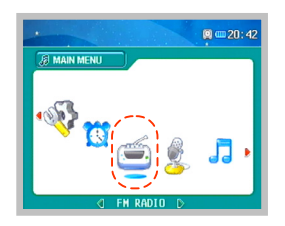

1. 拨动五维键◀◀或▶▶选择[FM Radio]选项并短按五维键进入。

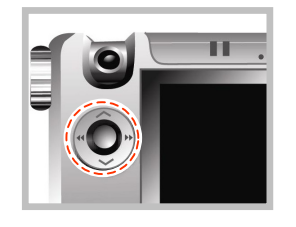

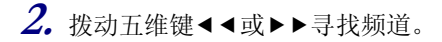

76

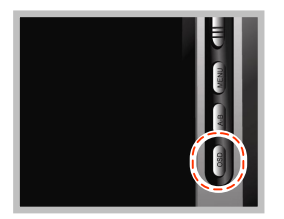

## 3. 短按[OSD]键隐藏信息图标。

 每短按一次[0SD]键,界面状态依次为: 隐藏图标屏幕半透明→ 屏幕关闭→正常。

#### 自动搜索并保存频道

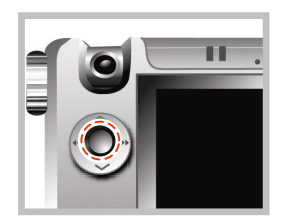

长按五维键可进行自动搜索保存。

#### 自动搜索频道

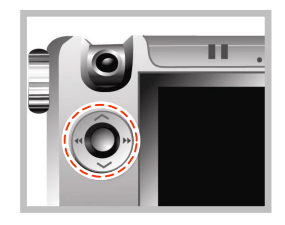

按◀◀或▶▶方向长按五维键,FM频率会自动增加或减少直到 搜索到有节目的频率(例如: 89.1MHz→91.9MHz)。

• 短按五维键停止搜索。

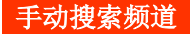

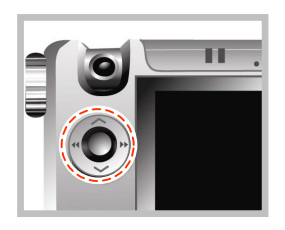

按◀◀或▶▶方向短按五维键,可以手动调节频率(例如 91.8MHz→91.9MHz)

#### 寻找预制频道

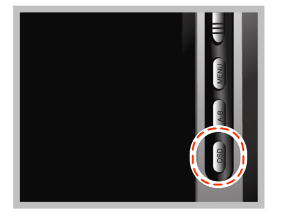

- 1. 长按[OSD]键变到预制频道模式。
  - 在菜单中需选择[preset]模式。

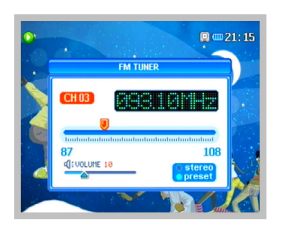

- 按◀◀或▶▶方向短按来更换预制频道 (93.1MHz→95.9MHz→97.3MHz)。
  - 长按[0SD]键退出预制频道模式。

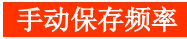

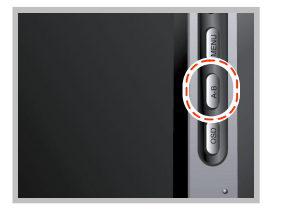

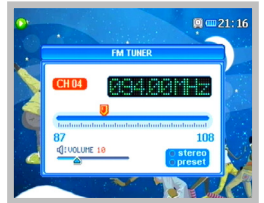

#### 删除已存频率

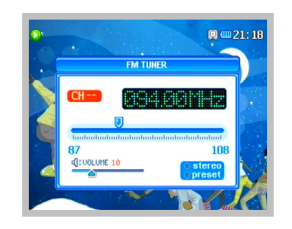

**1.** 短按[A-B]键保存当前频率。

2. 频道号将显示在LCD屏幕上。

长按[A-B]键删除。 • LCD屏上的频道号也同时删除。

80

## FM 内录

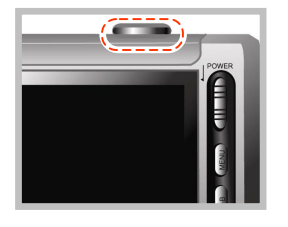

**1.** 收听时按[REC]键。

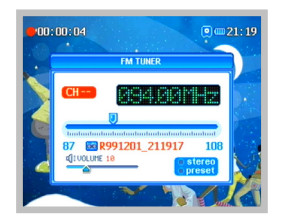

- 2. 录音时短按[REC]键暂停,再次按下继续录音。
  - 在录音时LCD屏显示录音时间。当容量不够时,播放器会自动停止录音并保存已录文件。

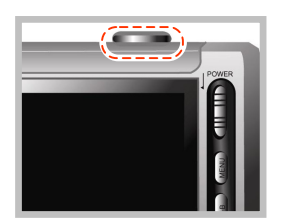

- 3. 长按[REC]键结束录音。
  - 录音文件以[R041201\_161020. MP3]格式保存在[Music]文件夹中的[Record]文件夹下。

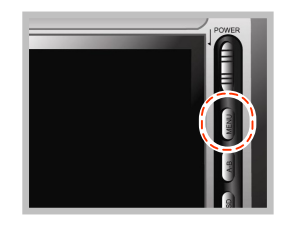

4. 收听时短按[MENU]键从FM调频菜单退出到主菜单。

#### FM调频设置

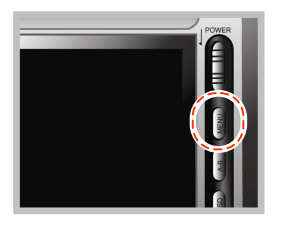

1. 在FM调频菜单下长按[MENU]键显示FM调频设置菜单。

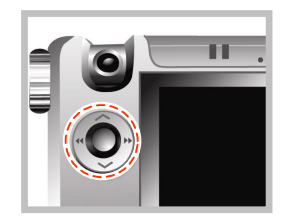

2. 拨动五维键∧或∨来选择所设置的条目,拨动五维键◀◀或▶▶ 来设置具体选项。

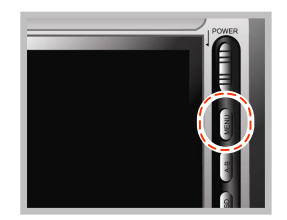

3. 短按[MENU]键退出FM调频设置菜单。

| 分类      | 选项            | 描述                                                              |
|---------|---------------|-----------------------------------------------------------------|
| General | FM Region     | 选择 FM 调频接受地区(KOR/USA, Europe, JPN)<br>*如果改变地区设置, 需重新启动 FM Radio |
|         | Speaker       | 设置扬声器播放<br>On: 耳机和扬声器同时输出<br>Off: 仅从耳机输出                        |
|         | REC Time(Min) | 设置 FM 内录时间(0~90分)<br>*录制到设置时间后自动停止录音,5分钟后本产品自动关机                |

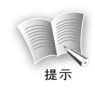

当用内置扬声器播放时请勿拔掉耳机 耳机是作为 FM 调频的天线使用的,如不连接耳机可能会出现没有信号的现象。

# 特殊功能(视频/音频)

### 书签

如果你在一个文件中设置了书签,就可以方便的找到设置的位置并开始播放。

#### 书签模式开/关

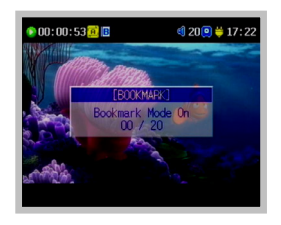

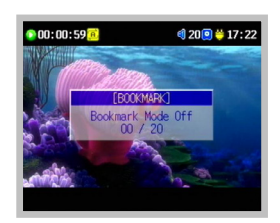

书签模式开:

在播放文件时长按[A-B]键启动书签模式。书签模式图标显示在LCD屏上。

书签模式关:

长按[A-B]键取消书签模式。书签模式图标将在LCD屏上消失。

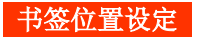

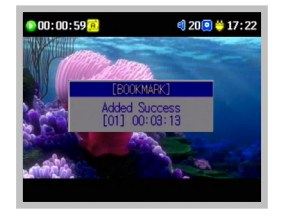

在书签模式下短按[OSD]键确定一个位置。

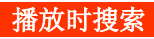

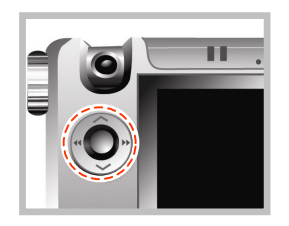

拨动五维键◀◀或▶▶即跳到上一个或下一个书签位置。

#### 在搜索状态下搜索书签

|          | Browser     |
|----------|-------------|
| Folder   | Files       |
| Booknark |             |
| 🗅 🎁      |             |
|          | movie 2.avi |
|          | movie 2.avi |
|          |             |
|          |             |
|          |             |
| ÷        |             |

在搜索状态下在[Bookmark]文件夹下拨动五维键</s><br/>、或>移动到<br/>一个做过书签的文件。短按五维键开始从定点位置播放。

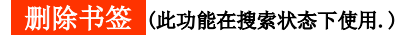

|          | rowser      |
|----------|-------------|
| Folder   | Files       |
| Booknark |             |
| 🗀 📋 🎁    | novie 2.avi |
|          | novie 2.avi |
|          | novie 2.avi |
|          |             |
|          |             |
|          |             |
|          |             |

在搜索状态下通过五维键选择[Bookmark]文件夹或已标注的书 签文件,此时长按**[A-B]**键。

- •选择书签文件夹:删除所有书签。
- •选择书签文件夹下文件:删除指定书签。

## 个性化

此功能用来选择首选的视频或音频文件,并只播放所选文件。

#### 添加个性化选择 (此功能在搜索状态下使用)

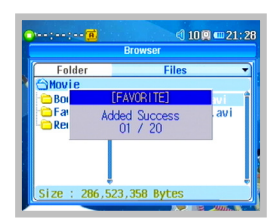

在文件搜索界面下选择特定的视频或音频文件,短按**[A-B]**加入[Favorite]文件夹。

#### 删除个性化选择 (此功能在搜索状态下使用)

|            | Browser             |  |
|------------|---------------------|--|
| Folder     | Files               |  |
| 🕁 Favorite |                     |  |
| - E        | AVORITE]            |  |
| Del        | eted All<br>00 / 20 |  |
|            |                     |  |

在搜索状态下通过五维键选择[Favorite]文件夹或一个已标注的文件,长按**[A-B]**键进行删除。

- •选择[Favorite]文件夹:删除所有添加文件。
- •选择[Favorite]文件夹中文件:删除所选文件。

## A-B 复读 设置重复播放区域

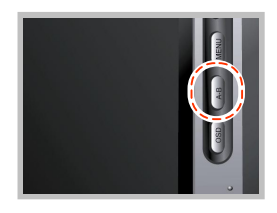

- **1.** 短按[A-B]键选择起点。
  - LCD屏上将显示[A→]图标。

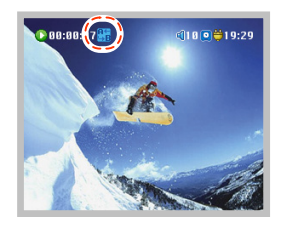

- 2. 再次短按[A-B]键设置终点。
  - •此时LCD显示[A↔B]图标,选择的区域将不断重复播放。

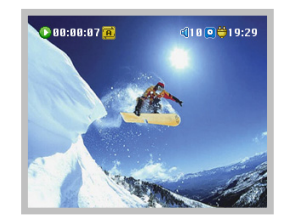

## **3.** 清除所选区域需再次短按[A-B]键。

• [A↔B]图标在LCD屏上消失。

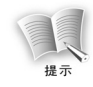

当播放视频文件时,设置重复起点时会有一点点延迟,这是视频文件特点造成的属于正 常现象。

# 设置功能

# 系统设置

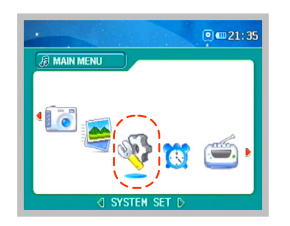

**1.** 拨动五维键◀◀或▶▶选择[System Set]选项并短按五维键进入。

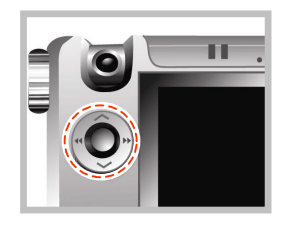

- 2. 拨动五维键∧或∨选择一个条目,拨动五维键◀◀或▶▶设置每 个条目具体的参数。
  - 短按[MENU]键退出系统设置。

| 类型                 | 条目                               | 描述                            |
|--------------------|----------------------------------|-------------------------------|
| General            | Language                         | 设置菜单界面的语言(韩语/英语)              |
|                    | Scroll Speed                     | 设置滚动显示的速度(0~2级)               |
|                    | Half Tone                        | 设置菜单的透明度(0~3级)                |
| Power              | LCD Off(Sec)                     | 设置 LCD 在无操作时自动关闭的时间(0~30 秒)   |
|                    | Power Off(Sec)                   | 设置自动关机的时间(0~150秒)             |
| Display            | Display Out                      | 设置视频显示的模式(LCD/TV(LCD/电视))     |
|                    | LCD Backlight                    | 设置 LCD 屏的亮度(0~10 级)           |
|                    | TV Standard                      | 设置电视工作模式(NTSC: 韩国/PAL: 中国、欧州) |
|                    | X Position                       | 设置电视输出的左右偏移(-10~+10)          |
|                    | Y Position                       | 设置电视输出的上下偏移(-10~+10)          |
| System Default     | Load Default                     | 返回出厂设置(硬盘上保存的数据不会被删除)         |
| System Information | 系统信息:软件版本/摄像头分辨率/内存容量(64MB)/硬盘信息 |                               |

## 时间设置

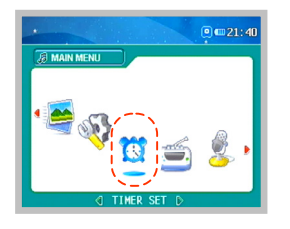

1. 在主菜单界面按照◀◀或▶▶方向推动五维键,选择 [Time Set]短按五维键。

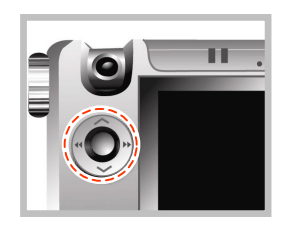

2. 按照∧或∨方向推动五维键,选中一个条目,按照◀◀或▶▶方 向推动五维键,选择相应的选项,对此条目进行设置。

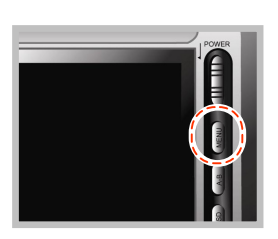

3. 短按[MENU]菜单键,退出时间设置界面。

| 类型   | 条目             | 描述                                                                  |
|------|----------------|---------------------------------------------------------------------|
| Time | Hour/Minute    | 设置准确的时间(24小时制)<br>-Hour:小时(0~23)<br>-Minute:分钟(0~59)                |
|      | Day/Month/Year | 设置准确的日期:<br>-Day: 日(1~31)<br>-Month: 月(1~12)<br>-Year: 年(2000~2099) |

# 改变背景图片

可以用自己喜爱的图片来做屏幕的背景。

- **1.** 将本产品通过USB线缆联接到电脑。
- 2. 将图片文件拷贝到[PMP]的[System]目录。
- 3. 将图片文件的名称修改为[Background. jpg]。

4. 断开USB连接后,背景会改变为刚拷贝的图片。

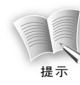

作为背景的图片需拷贝到[System]目录并符合以下要求: 文件名称: Background. jpg; 文件大小: 文件小于 128KB。

# 歌词编辑软件的使用

1. 双击歌词编辑软件的图标,出现下图所示界面。

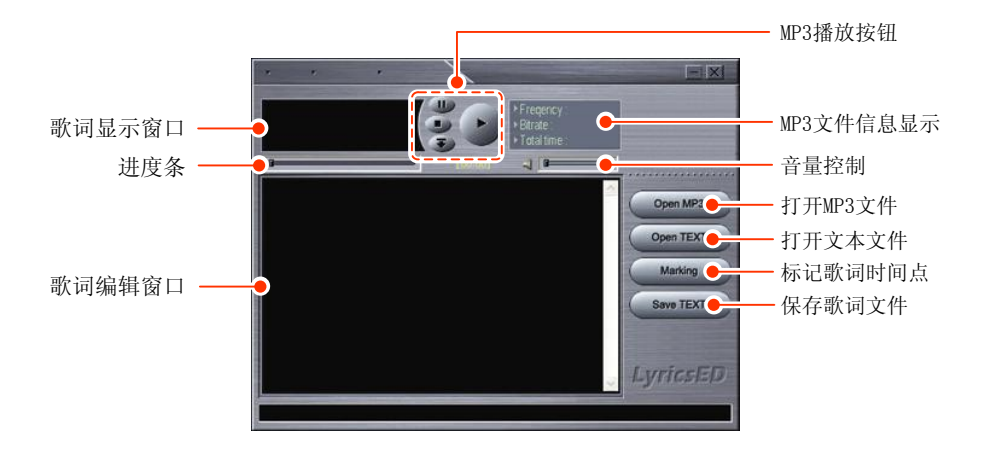

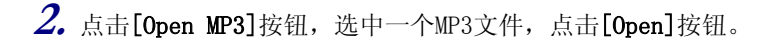

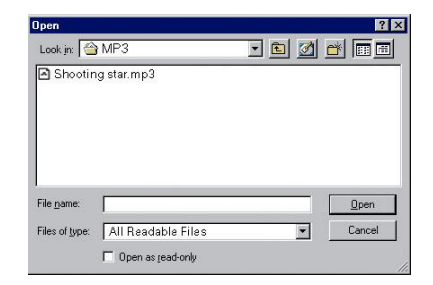

**3.** 点击[Open TEXT] 按钮,选中一个歌词文件(TXT或者LRC),点击[Open] 按钮。

| Look jn:                                     | MP3              | - 1 | <u>a</u> 4 | ? :          |
|----------------------------------------------|------------------|-----|------------|--------------|
| Shooting                                     | star.mp3         |     |            |              |
|                                              |                  |     |            |              |
|                                              |                  |     |            |              |
|                                              |                  |     |            |              |
|                                              |                  |     |            | <u>O</u> pen |
| File <u>n</u> ame:                           | 1                |     | _          |              |
| File <u>n</u> ame:<br>Files of <u>t</u> ype: | *.txt*.lrc Files |     | • _        | Cancel       |

### 4. 点击[STOP]按钮停止播放,点击[Play]按钮再次开始播放。

5. 在播放中,按下[Marking]按钮,当播放到相应的歌词时,在该行歌词上地址鼠标左键,自动添加该句歌词开始的时间信息。弹起[Marking]按钮,可以对歌词进行文字上的修改。

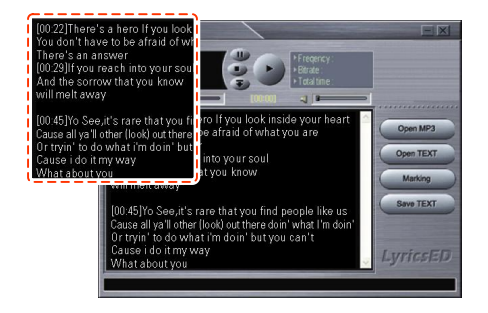

6. 整首歌曲编辑完毕后,点击[SAVE TEXT]按钮,进行保存操作。

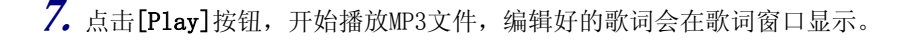

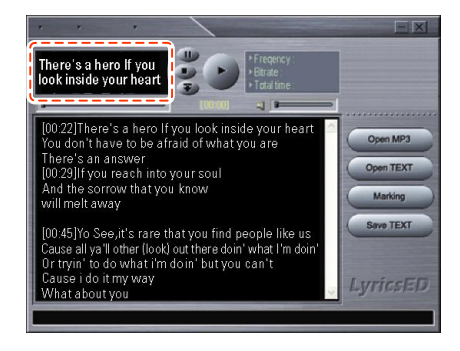

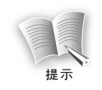

必须将歌词文件和音乐文件按照相同的文件名保存在相同的目录下,否则恐无法正常显 示歌词。

98

# 固件升级

可以下载新版本的固件,通过以下步骤来升级本产品。

- **1.** 访问朝华数码主页(www.ZarvaDigital.com),下载本产品的最新固件文件。
- 2. 将本产品通过USB线缆联接到电脑上。
- 3. 将最新的固件文件拷贝到[PMP]的[Data]目录下。
- 4. 正常断开本产品与电脑的USB联接,本产品可自动完成升级。

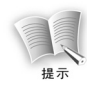

升级前请确保电量充足。如果在升级过程中,电源中断,本产品将遭受较为严重的损坏。因此,在升级前连接电源适配器,可以确保持续的电源供应。

# 常见问题及解决办法

此部分提供在使用本产品中的一些常见问题的解决方法。请先查看此部分,看能否解决现有问题,如果仍无法解决,请与客服中心取得联系。

### **1.** 产品不开机,LCD不显示任何信息。

请确认电池是否需要充电。

2. 开机后显示[Hold Status, Power Off], 之后关闭。

请解除按键锁定后再尝试开机。

### 3. 按键不起作用。

1)检查LCD上是否显示"锁定"符号;
2)如果显示"锁定"符号,请解除按键锁定;
3)如果解除锁定后,按键仍然不起作用,请用尖锐物品按下[Reset]复位键。

### 4. LCD画面上下抖动。

如果屏幕输出选择的是[TV]模式,LCD画面的抖动是为了提高电视的显示质量,属于正常现象,不是产品缺陷。

#### 5. 选择电视作为输出模式时,如果电视画面抖动或不能正常显示图片。

采用电视观看时,请先设置将[TV Standard]设置正确。(中国、欧洲请使用[PAL],韩国请使用[NTSC]);
(2)请检查如果[TV Standard]是[NTSC]或者[PAL],请先修改为正确设置。

**6.** 突然关机

1)请检查主菜单界面中的[System Set]中的[Power Off]的设置; 2)请检查是否电池电量低,需要充电。

## 7. LCD屏突然关闭

请检测[LCD OFF]的设置。

#### 8. 不播放视频、音频、图片文件。

1) 文件格式必须是本产品支持范围内的;

2)请确认文件格式是否属于本产品支持的格式,而且选择了正确的播放模式;

3) 如果文件格式不在支持的范围之内,请使用随机附赠的格式转换软件将文件格式转换为支持 的格式。

#### 9. 视频播放时没有画面没有声音。

1)请确认视频文件在[Movie]目录中;

2)确认电源指示灯[Power LED]是蓝色的,向下轻推[Power]开关键。

### 10. 音、视频播放时没有声音,或者音量过低。

1)请确认音、视频文件是在[Movie]或者[Music]目录中; 2)请确认音量是否为[00],通过向<或<方向推动五维键来改变音量。

#### 11. 视频播放或图片浏览时画面过小。

1)录制的视频文件画面太小;
2)图片文件的自身尺寸太小。

102

产品规格

| 类型      | 条目    | 描述                                                        |
|---------|-------|-----------------------------------------------------------|
| 音频      | 音频输出  | 立体声(左/右)                                                  |
|         | 输出范围  | $20$ Hz $\sim 20$ kHz                                     |
|         | 输出功率  | 左 12mW ~ +右 12mW(最大音量)                                    |
|         | 信噪比   | 90dB                                                      |
| FM 调频广播 | 调频范围  | 76MHz ~ 108.0MHz                                          |
|         | 调频信噪比 | 50dB                                                      |
| 文件      | 解码    | 音频: MPEG 1/2/2.5 Layer3, WMA                              |
|         |       | 视频: XviD, AVI, ASF, WMV, Divx(3.x, 4.x, 5.x)              |
|         | 编码    | 音频: MP3, 视频: ASF(640×480, 320×240)                        |
|         | 波特率   | MP3: 16kbps ~ 320kbps, VBR(可变码率)<br>WMA: 32kbps ~ 192kbps |
|         | 标签信息  | ID3 V1 tag, ID3 V2 Tag                                    |
|         | 字幕    | 视频字幕文件(smi),音频歌词文件(Lrc)                                   |

| 类型 | 条目        | 描述                     |
|----|-----------|------------------------|
| 常规 | 尺寸(W×H×D) | 116×78×23mm            |
|    | 重量        | 约 220g                 |
|    | 播放时间      | 视频:约9小时(QVGA),7小时(VGA) |
|    |           | 音频:约13小时(关闭LCD)        |
|    |           | 调频:约21小时(关闭LCD)        |
|    | 语言        | 多国语言                   |
|    | 存储        | 1.8″ 20GB 硬盘           |
|    | USB       | USB 2.0                |
|    | 充电        | 采用电源适配器(约5小时充满)        |
|    | 电池        | 锂电池                    |
|    | LCD       | 3.5″ TFT 真彩 LCD        |

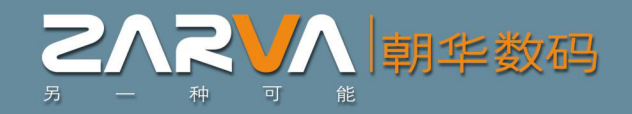

朝华数码科技有限责任公司

公司地址: 北京市朝阳区支子店街36号龙宝大夏2层 邮政编码: 100026 电话: 010-65030080 传真: 010-65031073 800免费服务热线: 8008105996 公司网站: http://www.zarvadigital.com E-mail: digital@zarva.com KAD68 - 06047F(REV00)